## 2012

# Manuel d'utilisateur

du site de covoiturage « Etucovoiturage »

version 1.0

KOULOUH Khalid, MARYNICH Mikhail, OUDJEHIH Anis, OQAIDI Khalid Master 2 CCI 28/03/2012

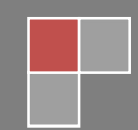

#### Sommaire

| Comment disposer d'une Page Perso Free ?          | 2  |
|---------------------------------------------------|----|
| Installation du serveur                           | 3  |
| WINDOWS                                           | 3  |
| MAC                                               | 5  |
| LINUX                                             | 6  |
| La mise en ligne du site                          | 8  |
| Téléchargement et installation de FileZilla       | 8  |
| Configuration de FilleZilla                       | 9  |
| Base de données                                   | 11 |
| Connexion à la base de données                    | 11 |
| Création de la base de données « etucovoiturage » | 11 |
| Description des fonctionnalités du site           | 15 |
| Rechercher un trajet                              | 15 |
| Détails d'un trajet                               | 16 |
| Contacter un covoitureur                          | 18 |
| Inscription au site                               | 19 |
| Oubli du mot de passe                             | 21 |
| Espace personnel                                  | 22 |
| Messagerie                                        | 24 |
| Mes annonces                                      | 24 |
| Mes réservations                                  | 25 |
| Déposer un trajet                                 | 26 |
| Calculateur de frais                              | 30 |
| Espace Administrateur                             | 31 |

### Comment disposer d'une Page Perso Free ?

Pour bénéficier des 10 Go exclusivement dédiés à la mise en place d'un site personnel, il est nécessaire d'activer le service Pages Perso. Pour ce faire :

- Il faut créer une adresse eMail Free en s'inscrivant à Free Accès Libre à l'adresse suivante : <u>http://subscribe.free.fr/accesgratuit/</u>
- Si la création de l'adresse eMail Free s'est bien passée, vous recevrez par voie postale des identifiants qui vous permettront d'accéder à l'adresse **login\_choisi@free.fr**.

Une adresse login\_choisi@free.fr sera rattachée à une Page Perso
 <u>http://login\_choisi.free.fr</u>. Dans notre cas, c'est <u>http://etucovoiturage.free.fr</u> :

*En rouge, le nom de domaine* proprement dit. Il s'agit d'un nom que l'on peut généralement choisir librement, tant que personne ne l'a réservé avant nous. Il peut contenir des lettres et des chiffres, mais pas de symboles particuliers.

*En bleu, l'extension (aussi appelée tld). Il existe grosso modo une extension par pays. Il y a aussi des extensions utilisées au niveau international comme .com, .net, .org.* 

- Une fois l'adresse créée (délai d'une semaine environ après création), il faudra se connecter sur l'interface de gestion <u>https://subscribe.free.fr/login/</u> (Mon compte) à l'aide du login concerné (et du mot de passe associé).
- Afin d'activer le compte, cliquez sur **Activer votre compte pour les Pages Personnelles**.
- Après validation, votre compte Pages Perso est activé sous 48 heures environ.
- Il est ensuite possible de le consulter via le lien **http://login\_choisi.free.fr**, par protocole FTP ou via l'interface <u>http://ftpperso.free.fr</u>.
- La base de données étant rattachée à votre compte, elle doit également être activée depuis l'interface de gestion <u>https://subscribe.free.fr/login/</u> (Mon compte), à la rubrique **Activer votre base de données MySQL**. La base activée peut être gérée via <u>http://sql.free.fr</u>.
- Il est également possible d'utiliser une base PostgreSQL, via la rubrique Activer votre base de données PostgreSQL.

#### Installation du serveur

Voici la liste des programmes dont vous allez avoir besoin afin de faire marcher notre site de covoiturage sur votre machine.

**Apache** : c'est un serveur web. Il s'agit du plus important de tous les programmes, car c'est lui qui est chargé de délivrer les pages web aux visiteurs. Cependant, Apache ne gère que les sites web statiques (il ne peut traiter que des pages HTML). Il faut donc le compléter avec d'autres programmes.

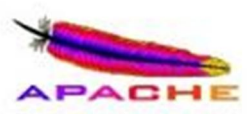

- **PHP** : c'est un plug-in pour Apache qui le rend capable de traiter des pages web dynamiques en PHP.
- MySQL : c'est le logiciel de gestion de base de données. Il permet d'enregistrer des données de manière organisée.

Tous ces éléments sont libres et gratuits. Certes, il en existe d'autres (parfois payants), mais la combinaison Apache + PHP + MySQL est la plus courante sur les serveurs web, à tel point qu'il existe des "packs" tous prêts qui contiennent tous ces éléments. Il est possible de les installer un à un, mais cela prend plus de temps.

Nous allons voir comment installer le « pack » qui convient en fonction de votre système d'exploitation dans la suite de ce chapitre.

#### **WINDOWS**

Il existe plusieurs paquetages tous prêts pour Windows. Nous préconisons d'utiliser **WAMP Server** qui a l'avantage d'être régulièrement mis à jour et disponible en français.

Commencez par télécharger WAMP sur son site web officiel (http://wampserver.com). Rendez-vous sur la page "Téléchargement". Vous n'êtes pas obligé de remplir le formulaire, il vous suffit de descendre tout en bas de la page et de cliquer sur "Télécharger WampServer".

Une fois téléchargé, installez-le en laissant toutes les options par défaut. Il devrait s'installer dans un répertoire comme C:\wamp et créer un raccourci dans le menu Démarrer.

Lorsque vous lancez WAMP, une icône verte doit apparaître en bas à droite de la barre des tâches. Afin de lancer la page d'accueil de WAMP, faites un clic gauche sur l'icône de WAMP, puis cliquez sur Localhost.

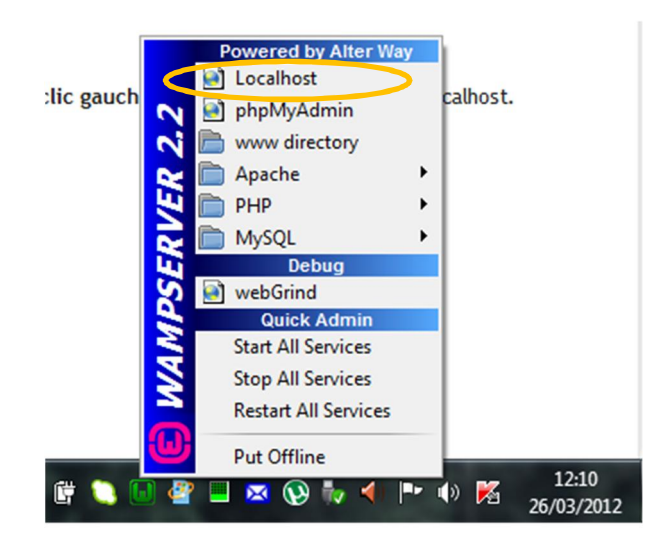

Après avoir cliqué sur Localhost, une page web similaire à la capture ci-dessous devrait s'ouvrir dans votre navigateur favori affichant le contenu du dossier « www » où il faudra mettre toutes les pages web de notre site de covoiturage.

| Index of /  |                   |                  |
|-------------|-------------------|------------------|
| <u>Name</u> | Last modified     | Size Description |
| Exam/       | 22-Mar-2012 09:59 | -                |
| FilmsCCI/   | 21-Feb-2012 18:06 | -                |
| RRRRRR.html | 06-Mar-2012 21:17 | 594              |
| <b>TP</b> / | 07-Mar-2012 23:26 | -                |
| admin.php   | 15-Mar-2012 21:35 | 1.7K             |
| 2 captch/   | 16-Mar-2012 23:03 | -                |

#### MAC

Pour ceux qui ont un Mac sous Mac OS X, on conseille le programme MAMP (Mac Apache MySQL PHP). Rendez-vous sur le site officiel de MAMP (http://mamp.info) et cliquez sur « Download Now » sur la page d'accueil.

Vous devriez avoir téléchargé une archive au format .dmg qui contient MAMP. Lorsque vous l'ouvrez, la fenêtre ci-dessous apparaît :

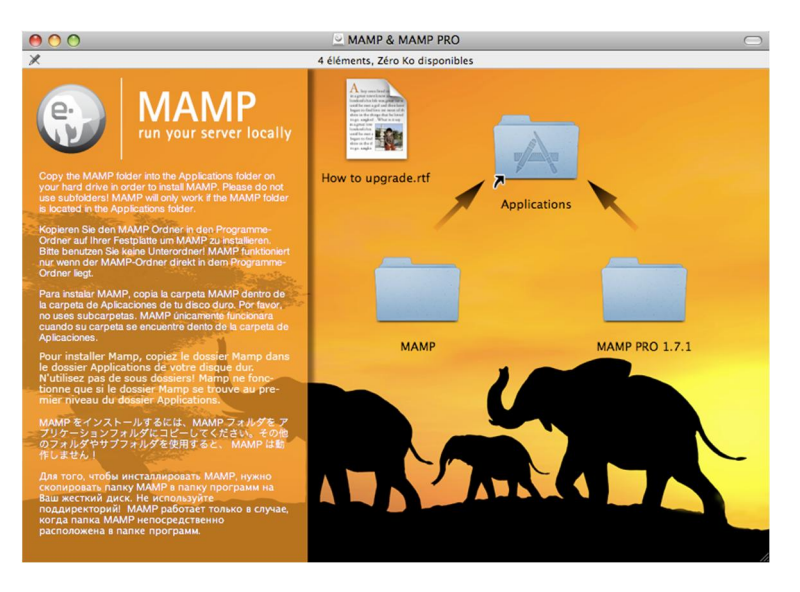

Vous devez tout simplement faire glisser le dossier MAMP en bas à gauche vers le dossier Applications au-dessus.

MAMP est maintenant installé. Vous le trouverez dans votre dossier « Applications ». La fenêtre principale de MAMP indique que les serveurs Apache et MySQL ont été correctement démarrés. L'icône de chacun de ces éléments doit être verte :

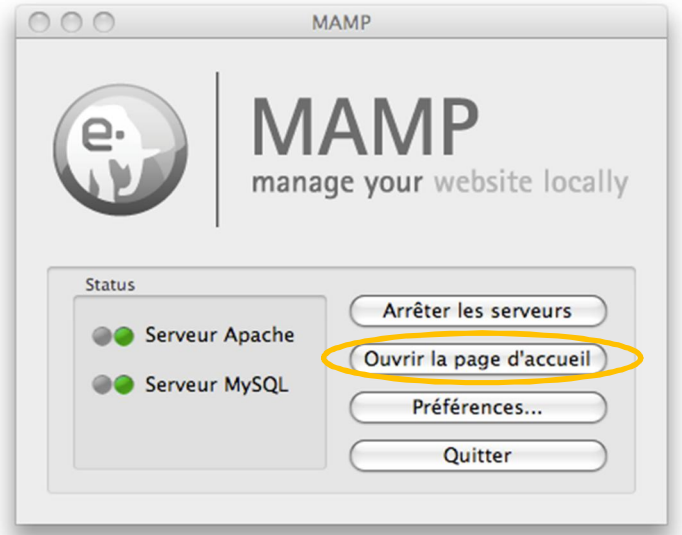

Afin de pouvoir faire marcher notre site de covoiturage sous Mac OS, veuillez mettre toutes les pages web du site dans le dossier « Sites » de votre répertoire personnel (/Users/pseudo/Sites). Ensuite, retournez sur la fenêtre principale de MAMP et cliquez sur « Ouvrir la page d'accueil ». Votre navigateur favori devrait alors s'ouvrir et afficher une page web similaire à la capture ci-dessous :

#### LINUX

Sous Linux, il est courant d'installer Apache, PHP et MySQL séparément. Toutefois, il existe aussi des packs tous prêts comme XAMPP (X Apache MySQL Perl PHP), anciennement connu sous le nom de LAMPP.

Ce pack est plus complet que WAMP pour Windows ou MAMP pour Mac OS X.

Sur le site officiel de XAMPP (<u>http://www.apachefriends.org/fr/xampp.html</u>), recherchez le lien XAMPP pour Linux. Une fois le téléchargement terminé, ouvrez une console.

1. Rendez-vous dans le dossier où vous avez téléchargé XAMPP

(cd ~/Desktop, le fichier se trouve sur le bureau) ;

2. Vous devez passer en root pour installer et lancer XAMPP (tapez su et rentrez le mot de passe root ; sous Ubuntu, il faudra taper sudo su et taper votre mot de passe habituel).

3. Vous devez maintenant extraire le dossier compressé dans /opt. Pour ce faire, recopiez simplement la commande suivante : tar xvfz xampp-linux-1.6.7.tar.gz -C /opt en adaptant le nom du fichier.

4. Lorsque la décompression des fichiers est terminée, c'est fait ! XAMPP est maintenant installé.

5. Pour démarrer XAMPP (et donc Apache, PHP et MySQL), tapez la commande suivante : /opt/lampp/lampp start

6. Pour arrêter XAMPP plus tard si vous le désirez, tapez :

#### /opt/lampp/lampp stop

7. N'oubliez pas que vous devez être root lorsque vous démarrez ou arrêtez XAMPP !

Vous pouvez maintenant tester XAMPP en ouvrant votre navigateur favori et en tapant l'adresse suivante : <u>http://localhost</u>. La page principale de configuration de XAMPP s'affiche ensuite. Elle est plus complète que ses homologues WAMP et MAMP, notamment parce que XAMPP contient plus de logiciels et propose donc plus de fonctionnalités :

| 8                                                         | XAMPP for Linu                                           | IX              |                     |                                    |
|-----------------------------------------------------------|----------------------------------------------------------|-----------------|---------------------|------------------------------------|
| XAMPP<br>Bienvenue<br>Statut<br>Sécurité<br>Documentation | Statut XAMPP<br>Cette page recueille l'ensemble des info | ormations sur c | e qui marche et qui | est lancé et ce qui ne l'est pas.  |
| Composants                                                | Composant                                                | Statut          | Conseil             |                                    |
| Démos                                                     | Base de Données MySQL                                    |                 |                     |                                    |
| Collection de CD<br>Biorbythme                            | Perl avec mod perl                                       | ACTIVE          |                     |                                    |
| Guest Book                                                | Common Gateway Interface (CGI)                           | ACTIVE          |                     |                                    |
| Instant Art                                               | Server Side Includes (SSI)                               | ACTIVE          |                     |                                    |
| Flash Art                                                 | PHP extension "eAccelerator"                             | DESACTIVE       | voir FAQ            |                                    |
| Répertoire                                                | PHP extension "OCI8/Oracle"                              | DESACTIVE       | voir FAQ            |                                    |
| Téléphonique                                              |                                                          |                 |                     |                                    |
| Outils                                                    | Certains changements dans la configura                   | ation peuvent o | auser de faux rapp  | oorts de statuts erronés. Avec SSI |
| phpMyAdmin                                                |                                                          |                 |                     |                                    |
| Webalizer                                                 |                                                          |                 |                     |                                    |
|                                                           |                                                          |                 |                     |                                    |
| ©2002-2008<br><b>APACHE</b><br>FRIENDS                    |                                                          |                 |                     |                                    |

Les pages web de notre site de covoiturage devront être placées dans le répertoire /opt/lampp/htdocs afin de faire marcher le site sur votre machine.

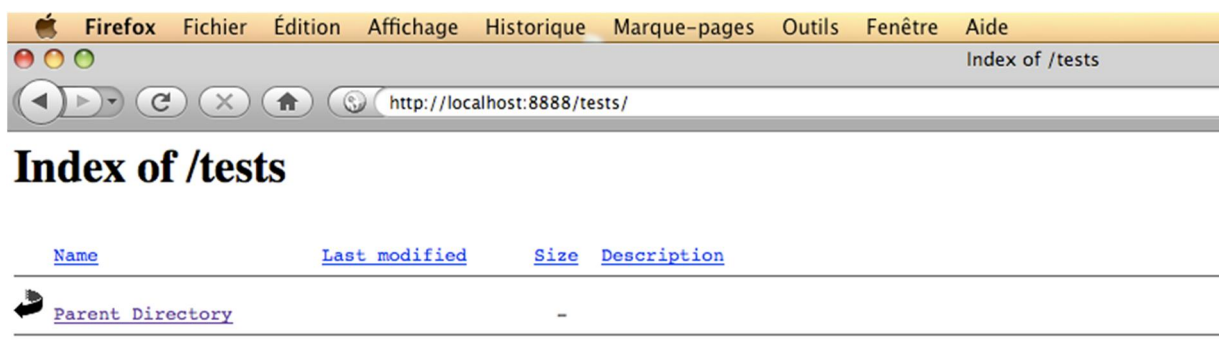

Apache/2.0.59 (Unix) PHP/5.2.5 DAV/2 Server at localhost Port 8888

7

Nous allons expliquer dans cette partie comment déposer notre site sur le serveur web de Free.

#### Téléchargement et installation de FileZilla

Dans le cadre de notre projet nous avons utilisé **FileZilla** afin de déposer l'ensemble des pages web de notre site de covoiturage sur le serveur de Free. FileZilla est un logiciel libre qui permettant de charger ou télécharger les fichiers sur un serveur. Il possède une interface utilisateur graphique intuitive. Rapide et fiable, Filezilla fonctionne sur tout système d'exploitation et supporte plusieurs types de connexion : client FTP, FTPS et SFTP (mode normal ou sécurisé).

Après avoir téléchargé FilleZilla depuis le site officiel <u>http://filezilla.fr/</u>, son installation est toute simple et ne pose normalement pas de problèmes.

| FileZilla                                |                                                 | Contraction of the local division of the local division of the loc | Manage March 1 | Second State Distances |        |                                   |                       | - 0         | ×       |
|------------------------------------------|-------------------------------------------------|----------------------------------------------------------------------------------------------------|----------------|------------------------|--------|-----------------------------------|-----------------------|-------------|---------|
| Fichier Édition Affichage Tran           | sfert Serveur Favoris ?                         |                                                                                                    |                |                        |        |                                   |                       |             |         |
| 👷 🕶 🚺 🖬 🖬 🔛                              | 12 k # E R F M                                  |                                                                                                    |                |                        |        |                                   |                       |             |         |
| Hôte : I Identii                         | fant : Mot de pas                               | se : Port :                                                                                                    | Connexion rat  | ide 💌                  |        |                                   |                       |             |         |
|                                          |                                                 |                                                                                                    |                |                        |        |                                   |                       |             |         |
|                                          |                                                 |                                                                                                    |                |                        |        |                                   |                       |             | ^       |
|                                          |                                                 |                                                                                                    |                |                        |        |                                   |                       |             |         |
|                                          |                                                 |                                                                                                    |                |                        |        |                                   |                       |             |         |
|                                          |                                                 |                                                                                                    |                |                        |        |                                   |                       |             | *       |
| Site local : C:\wamp\www\last_version    | n_serveur_valider\                              |                                                                                                    | -              | Site distant :         |        |                                   |                       |             |         |
|                                          | n_serveur_valider<br>n_serveur_valider_avec_die |                                                                                                    | *<br>11        |                        |        |                                   |                       |             |         |
|                                          |                                                 |                                                                                                    | *              | Nom de fichier         |        | Taille de fi Type de fic          | Dernière modification | Droits d'ac | Proprié |
| Nom de fichier                           | Taille de fi Type o                             | de fichier Dernière modificat                                                                                                    | *              |                        |        |                                   |                       |             |         |
| 🕌<br>📋 details.php                       | 16 878 Fichier<br>12 632 Fichier                | r PHP 26/03/2012 10:54:19                                                                                                    |                |                        |        | Absence de connexion à un serveur |                       |             |         |
| formulaire.php                           | 36143 Fichie                                    | r PHP 26/03/2012 10:40:20                                                                                                    |                |                        |        |                                   |                       |             |         |
| index.php                                | 7775 Fichie                                     | r PHP 26/03/2012 10:35:21                                                                                                    |                |                        |        |                                   |                       |             |         |
| admin_trajet.php                         | 8 404 Fichier                                   | r PHP 26/03/2012 00:10:07                                                                                                    |                |                        |        |                                   |                       |             |         |
| AutoCompletion.php                       | 1198 Fichier                                    | r PHP 25/03/2012 20:02:51                                                                                                    |                |                        |        |                                   |                       |             |         |
| mail sent open.php                       | 1 030 Fichier                                   | r PHP 25/03/2012 18:57:12                                                                                                    | *              | •                      |        | III.                              |                       |             | +       |
| 62 fichiers et 9 dossiers. Taille totale | : 449 776 octets                                |                                                                                                    |                | Déconnecté.            |        |                                   |                       |             |         |
| Serveur / Fichier local                  |                                                 | Direction Fichier distant                                                                                                    |                | Taille Priorité        | Statut |                                   |                       |             |         |
|                                          |                                                 |                                                                                                    |                |                        |        |                                   |                       |             |         |
| Fichiers en file d'attente Transf        | erts échoués Transferts réussis                 |                                                                                                    |                |                        |        |                                   |                       |             |         |
|                                          |                                                 |                                                                                                    |                |                        |        |                                   | E File d'atte         | nte : vide  |         |

Une fois l'installation terminée, lancez FilleZilla et vous devriez voir ceci :

• En haut, vous verrez apparaître les messages qu'envoie et reçoit le logiciel.

- A gauche, c'est votre disque dur. Dans la partie du haut vous avez les dossiers, et dans la partie du bas la liste des fichiers du dossier actuel.
- A droite, c'est la liste des fichiers envoyés vers le serveur.
- Enfin, en bas, vous verrez apparaître les fichiers en cours d'envoi (et le pourcentage d'envoi).

Afin de pouvoir se connecter au serveur de Free, il est nécessaire de configurer le client FTP, en l'occurrence FileZilla, ce qui sera expliqué dans la partie suivante de ce manuel d'utilisateur.

#### **Configuration de FilleZilla**

Cliquez sur la petite icône en haut à gauche (pas sur la petite flèche à droite, mais sur l'image) :

| Gestionnaire de Sites        |                                                                                   |                                          | X      |  |  |  |  |  |
|------------------------------|-----------------------------------------------------------------------------------|------------------------------------------|--------|--|--|--|--|--|
| Sélectionnez une entrée :    | électionnez une entrée : Général Avancé Paramètres de transfert Jeu de caractères |                                          |        |  |  |  |  |  |
| etucovoiturage               | <u>H</u> ôte :                                                                    | ftpperso.free.fr                         | Port : |  |  |  |  |  |
|                              | Protocole :                                                                       | FTP - Protocole de Transfert de Fichiers | •      |  |  |  |  |  |
|                              | Chiffrement :                                                                     | Connexion FTP simple (non sécurisée)     | •      |  |  |  |  |  |
|                              | Type d'authentification :                                                         | Normale                                  |        |  |  |  |  |  |
|                              | Identifiant :                                                                     | etucovoiturace                           |        |  |  |  |  |  |
|                              | Mot de passe :                                                                    | ••••••                                   |        |  |  |  |  |  |
|                              | Compte :                                                                          |                                          |        |  |  |  |  |  |
|                              | Commentaires :                                                                    |                                          |        |  |  |  |  |  |
| Nouveau Site Nouveau Dossier |                                                                                   |                                          | A      |  |  |  |  |  |
| Nouveau Favori Renommer      |                                                                                   |                                          |        |  |  |  |  |  |
| Supprimer Copier             |                                                                                   |                                          | Ŧ      |  |  |  |  |  |
|                              |                                                                                   |                                          |        |  |  |  |  |  |
|                              | Connexion OK Annuler                                                              |                                          |        |  |  |  |  |  |

Une fenêtre s'ouvre. Cliquez sur le bouton « Nouveau site » et donnez-lui le nom que vous voulez, en l'occurrence « etucovoiturage ». A droite, vous allez devoir indiquer les 3 informations : Hôte – ftpperso.free.fr, Identifiant – etucovoiturage, Mot de passe – \*\*\*\*\*\* (pour des raisons de sécurité on ne vous le fournit pas). Ensuite, cliquez sur « Connexion » et si tout se passe bien en haut vous verrez apparaître les messages de connexion qu'envoie et reçoit FilleZilla :

| The function Affichage Transfer Server Favors ?                                                                                                    | E etucovoiturage     | e - etucovoiturage@ftpperso.       | free.fr - FileZilla         | Contract of Contract of Contra | phones and   | Name and Post Distances                                                                                                    |              |             |                       |             | ×   |
|----------------------------------------------------------------------------------------------------|----------------------|------------------------------------|-----------------------------|----------------------------------------------------------------------------------------------------|--------------|----------------------------------------------------------------------------------------------------|--------------|-------------|-----------------------|-------------|-----|
| Web: Corrected   Bable: Corrected   Bable: Recorderation du conternu du dosser   Correction: Correction:   Bable: Recorderation du conternu du dosser   Correction: Correction:   Bable: Correction:   Correction: Correction:   Bable: Correction:   Correction: Correction:   Bable: Correction:   Correction: Correction:   Correction: Correction:   Correcti                                                                                                    | Fichier Edition      | Affichage Transfert Serv           | reur Favoris ?              |                                                                                                    |              |                                                                                                    |              |             |                       |             |     |
| Hele : Identifiant : Mot de passe : Port : Connexion ragide *  Hele : Identifiant : Mot de passe : Port : Connexion ragide *  Hele : Identifiant : Mot de passe : Port : Connexion ragide *  Hele : Identifiant : Mot de passe : Port : Connexion ragide *  Hele : Identifiant : Mot de passe : Port : Connexion ragide *  Hele : Identifiant : Port : Connexion ragide *  Hele : Identifiant : Mot de passe : Port : Connexion ragide *  Hele : Identifiant : Mot de passe : Port : Connexion ragide *  Hele : Identifiant : Mot de passe : Port : Connexion ragide *  Hele : Identifiant : Mot de passe : Port : Connexion ragide *  Hele : Identifiant : Mot de passe : Port : Connexion ragide *  Hele : Identifiant : Port : Identifiant : Port : Identifiant : Identifiant : Port : Identifiant : Identifian                                                                                                    | 1 - 1                | ) 🚰 😴 😫 🙀 🤇                        | 🕸 🖹 🖓 👎 🖍                   |                                                                                                    |              |                                                                                                    |              |             |                       |             |     |
| abat: Connecté<br>Straturi Connecté<br>CVC/<br>Commande Laccessful.<br>CVC/<br>Commande Laccessful.<br>CVC/<br>Commande Laccessful.<br>CVC/<br>Commande Laccessful.<br>CVC/<br>Commande Laccessful.<br>CVC/<br>Commande Laccessful.<br>CVC/<br>Commande Laccesful.<br>CVC/<br>Commande Laccesful.<br>CVC/<br>CVC/<br>Commande Laccesful.<br>CVC/<br>CVC/ | Hôte :               | Identifiant :                      | Mot de passe :              | Port :                                                                                                    | Connexion ra | pide 💌                                                                                                    |              |             |                       |             |     |
| shill is ready to be a second at content as based<br>second is ready to be a second at content as based<br>second is ready to be a second at content as a second at content as a second at conten                                                                                                    | Statut :             | Connecté                           |                             |                                                                                                    |              |                                                                                                    |              |             |                       |             |     |
| stranger bill<br>bill of commands accessful.<br>commands = 257 / Fe current directory.<br>commands = 257 / Fe current directory.<br>commands = 257 / Fe current directory.<br>commands = 257 / Fe current directory.<br>commands = 1050<br>commands = 1050<br>commands = 1050<br>commands = 1050<br>commands = 1050<br>commands = 1050<br>commands = 1050<br>commands = 258 / Family Possive Mode (212,27,63,3,251,82).<br>commands = 1050<br>commands = 1050<br>commands = 1050<br>commands = 1050<br>commands = 1050<br>commands = 208 / Family Commands = 200 / Family Commands = 200 / F                                                                                                    | tatut :              | Recuperation du contenu du         | dossier                     |                                                                                                    |              |                                                                                                    |              |             |                       |             |     |
| omrande : PNO<br>Strome : 2257 / Fe urent dectory.<br>Strome : 2257 / Fe urent dectory.<br>Strome : 257 / Fe urent dectory.<br>Strome : 257 / Fe urent dectory.<br>Strome : 257 / Fe urent de                                                                                                    | Lommande :           | 250 CWD command successf           | 54                          |                                                                                                    |              |                                                                                                    |              |             |                       |             |     |
| joonse : 237 "fb aurent directory.<br>promande : 237 "fb aurent directory.<br>promande : 200 Type set to 1<br>promande : 200 Type set to 1<br>promande : 200 Type set to 1<br>promande : 200 Type set to 1<br>promande : 200 Type set to 1<br>Ste distant : /<br>Contend du doss diffet avec succes<br>Relicat : Column promotions envery.valider,<br>set in the contend du doss in the set set set set set set set set set se                                                                                                    | Commande :           | PWD                                |                             |                                                                                                    |              |                                                                                                    |              |             |                       |             |     |
| timmande : TPE I<br>tormande : 2017<br>tormande : PAS<br>tormande : PAS<br>tormande :                                                                                                    | Réponse :            | 257 "/" is current directory.      |                             |                                                                                                    |              |                                                                                                    |              |             |                       |             |     |
| sporter: 200 Type set to 1<br>mormande: PASU<br>sporter: 227 Type set to 1<br>mormande: 227 Type set to 1<br>mormande: 227 Type set to 1<br>mormande: 227 Type set to 1<br>mormande: 227 Type set to 1<br>mormande: 227 Type set to 1<br>more set to 227 Type set to 1<br>more set to 228 Type set to 1<br>more set to 228 Type set to 228 Type set to 228 Type set to 22                                                                                                    | Commande :           | TYPE I                             |                             |                                                                                                    |              |                                                                                                    |              |             |                       |             |     |
| ommande : PASY<br>promes 2: 212 Fineing Passive Mode (212,27,63,3,251,82).<br>to move 2: 22 Fineing Complex.<br>Eath :: Contents du dosser affiché avec succes<br>Ete looi : Clymany/www.last.version_serveur_valider_avec_die                                                                                                    | téponse :            | 200 Type set to I                  |                             |                                                                                                    |              |                                                                                                    |              |             |                       |             |     |
| pone: 222 Entering Pasave Mode (21,27,63,3,28,29,2).<br>minande: 1137<br>pone: 223 Transfer complete.<br>tabut: Conteru du dossier afficit ave succes<br>tet loal : CivanoPhuwuVast, version_serveur_valider                                                                                                    | Commande :           | PASV                               |                             |                                                                                                    |              |                                                                                                    |              |             |                       |             |     |
| Ste data:: 120<br>22 Transfer complete<br>tatat: Coheren de data connection for file lat.<br>22 Transfer complete<br>tatat: Coheren du dossier affiché avec succes<br>tie local: Coheren du dossier affiché avec succes<br>tie local: Coheren du dossier affiché avec succes                                                                                                    | téponse :            | 227 Entering Passive Mode (        | 212,27,63,3,251,82).        |                                                                                                    |              |                                                                                                    |              |             |                       |             |     |
| por de la 22 Grent y obstant<br>22 Conteru du dossier d'autorité de cuscés<br>ite local : Conteru du dossier d'autorité de cuscés<br>ite local : Conteru du dossier d'autorité de cuscés<br>ite local : Conteru du dossier d'autorité de cuscés<br>ite local : Conteru du dossier d'autorité de cuscés<br>ite local : Conteru du dossier d'autorité de cuscés<br>ite local : Conteru du dossier d'autorité de cuscés<br>ite local : Conteru du dossier d'autorité de cuscé<br>ite local : Conteru du dossier d'autorité de cuscé<br>ite local : Conteru du dossier d'autorité de cuscé<br>ite local : Conteru du dossier d'autorité de cuscé<br>ite local : Conteru du dossier d'autorité de cuscé<br>ite local : Conteru du dossier d'autorité de cuscé<br>ite local : Conteru du dossier d'autorité de cuscé<br>ite local : Conteru du dossier d'autorité de cuscé<br>ite local : Conteru du dossier d'autorité de cuscé<br>ite local : Conteru du dossier d'autorité de cuscé<br>ite local : Conteru du dossier d'autorité de cuscé<br>ite local : Conteru du dossier d'autorité d'autorité d'auto                                                                                                    | commande :           | LIST<br>150 Opening ACCU made do   | to suggestion for file tab  |                                                                                                    |              |                                                                                                    |              |             |                       |             |     |
| Built :       Content of dosser affiché avec succes         Ste distant :       /         Ste distant :       /         Ital yversion_serveur_valider       -         Ital stytersion_serveur_valider       -         Ital stytersion_serveur_valider       -<                                                                                                    | ceponse :            | 226 Transfer complete              | ta connection for the list  |                                                                                                    |              |                                                                                                    |              |             |                       |             |     |
| iste looit : C:ywamp/www/kast_version_serveur_valider.       Site distant : /         iste looit : C:ywamp/www/kast_version_serveur_valider       Site distant : /         iste serveur       Site distant : /         iste serveur_valider       Site distant : /         iste serveur_valider_avec_die       Site distant : /         iste serveur_valider_avec_die       Site distant : /         iste distant : /       Site distant : /         iste distant : /       Site distant : /         iste                                                                                                    | Statut :             | Contenu du dossier affiché a       | avec succès                 |                                                                                                    |              |                                                                                                    |              |             |                       |             |     |
| Action of production for evenus valider<br><ul> <li>Instruction serveus valider<br/><ul> <li>Instruction serveus valider<br/>serveus valider<br/>serveus valider</li></ul></li></ul>                                                                                                    | Site local + C+lwan  | molwwwllast version serveur v      | alider\                     |                                                                                                    |              | Site dietant · /                                                                                                    |              |             |                       |             | _   |
| Image: Serveur       Image: Serveur         Image: Serveur       Image: Serveur         Image: Serveur       Serveur         Image: Serveur       Serveur         Image: Serveur       Serveur         Image: Serveur       Serveur         Image: Serveur       Serveur         Image: Serveur       Serveur         Image: Serveur       Serveur         Image: Serveur       Serveur         Image: Serveur       Serveur         Image: Serveur       Serveur         Image: Serveur       Serveur         Serveur       Serveur                                                                                                    | Site ideal . C. main | last version serveur v             | alider                      |                                                                                                    |              |                                                                                                    |              |             |                       |             |     |
| Image: Serveur, Valider_Svee_Die       Image: Serveur, Valider_Svee_Die         Image: Serveur, Valider_Svee_Die       Image: Serveur, Valider_Svee_Die         Image: Serveur, Valider_Steveur, Valider_Steveur, V                                                                                                    |                      | L last_version_served_v            | E.L. E.                     |                                                                                                    |              |                                                                                                    |              |             |                       |             |     |
| Image: Serveur       Image: Serveur         Image: Serveur       Image: Serveur         Image: Serveur       Image: Serveur         Image: Serveur       Image: Serveur         Image: Serveur       Image: Serveur         Image: Serveur       Image: Serveur         Image: Serveur       Image: Serveur         Image: Serveur       Image: Serveur         Image: Serveur       Image: Serveur         Image: Serveur       Image: Serveur         Image: Serveur       Image: Serveur         Image: Serveur       Image: Serveur         Image: Serveur       Serveur         Image: Serveur       Image: Serveur         Image: Serveur       Serveur         Image: Serveur       Serveur         Image: Serveur       Image: Serveur         Image: Serveur       Image: Serveur         Image: Serveur       Image: Serveur         Image: Serveur       Image: Serveur         Image: Serveur       Image: Serveur         Image: Serveur       Image: Serveur         Image: Serveur       Image: Serveur         Image: Serveur       Image: Serveur         Image: Serveur       Image: Serveur         Image: Serveur       Serveur                                                                                                    |                      | last_version_serveur_v             | alider_avec_die             |                                                                                                    |              | antmigoodies_calendar                                                                                                    |              |             |                       |             |     |
| Image: Sever / Fichier local       Direction       Fichier distant       Taille Vision       Taille Vision       T                                                                                                    |                      | e serveur                          |                             |                                                                                                    |              |                                                                                                    |              |             |                       |             |     |
| Windows     D: (DATA)     D: (DATA)                                                                                                    |                      | ⊕ TP                               |                             |                                                                                                    |              | 2 genie_logiciel                                                                                                    |              |             |                       |             |     |
| • Dr (DATA)             • Dr (DATA)             • Mom de fichier             • Isile de fi Type de fichier             • Mom de fichier             • Isile de fi Type de fichier             • Isile de fichier             • Isile de fichier                                                                                                    | · · · ·              | Windows                            |                             |                                                                                                    |              | - ? images                                                                                                    |              |             |                       |             |     |
| Image: Structure       Image: Structure         Image: Structure       Image: Structure         Image: Structure                                                                                                    | D. A D.              | (DATA)                             |                             |                                                                                                    |              | 2 iquer                                                                                                    |              |             |                       |             |     |
| Image: CDATAJ       Taille de fi       Tope de fichier       Taille de fi       Tope de fichier       Tope de fichier       Province         -       -       -       -       -       -       -       -       -       -       -       -       -       -       -       -       -       -       -       -       -       -       -       -       -       -       -       -       -       -       -       -       -       -       -       -       -       -       -       -       -       -       -       -       -       -       -       -       -       -       -       -       -       -       -       -       -       -       -       -       -       -       -       -       -       -       -       -       -       -       -       -       -       -       -       -       -       -       -       -       -       -       -       -       -       -       -       -       -       -       -       -       -       -       -       -       -       -       -       -       -       -       -       -       -       - </th <th></th> <th>(DATA)</th> <th></th> <th></th> <th></th> <th>, jquery</th> <th></th> <th></th> <th></th> <th></th> <th></th>                                                                                                    |                      | (DATA)                             |                             |                                                                                                    |              | , jquery                                                                                                    |              |             |                       |             |     |
| Nom de fichier     Taille de fi     Type de fichier     Demière modificat     Nom de fichier     Taille de fi     Type de fic     Demière modification     Droits d'ac     Pro-       details.php     16 878     Fichier PHP     26/03/2012 10:54:19     Indiagodies_calendar     Dossier de     07/03/2012 14:47:00     drox     we       ibienvenu.php     12 632     Fichier PHP     26/03/2012 10:39:11     Indiagodies_calendar     Dossier de     10/03/2012 20:39:00     drox     we       index.php     7775     Fichier PHP     26/03/2012 10:39:11     Indiagodies_calendar     Dossier de     10/03/2012 00:35:00     drox     we       index.php     7775     Fichier PHP     26/03/2012 10:39:21     Indiagodies_calendar     Dossier de     17/03/2012 04:35:00     drox     we       index.php     7775     Fichier PHP     26/03/2012 10:35:21     Images     Dossier de     17/03/2012 14:57:00     drox     we       2 fichiers et 9 dossiers. Taille totale : 449 776 octes     External     Taille Priorité     Statut     Images     Images     Images     Images     Images     Images     Images     Images     Images     Images     Images     Images     Images     Images     Images     Images     Images     Images </th <th>1 <u>1</u></th> <th>(DATA)</th> <th></th> <th></th> <th>*</th> <th> Js</th> <th></th> <th></th> <th></th> <th></th> <th></th>                                                                                                    | 1 <u>1</u>           | (DATA)                             |                             |                                                                                                    | *            | Js                                                                                                    |              |             |                       |             |     |
| details.php     16 878     Fichier PHP     26/03/2012 10:54:19     indiminance       ibeinvenu.php     12 632     Fichier PHP     26/03/2012 10:54:19     indiminance       ibeinvenu.php     12 632     Fichier PHP     26/03/2012 10:30:11     indiminance       index.php     775     Fichier PHP     26/03/2012 10:35:21     indiminance       index.php     775     Fichier PHP     26/03/2012 10:35:21     indiminance       index.php     775     Fichier PHP     26/03/2012 10:35:21     indiminance       index.php     775     Fichier PHP     26/03/2012 10:35:21     indiminance       index.php     775     Fichier PHP     26/03/2012 10:35:21     indiminance       index.php     776     62 fichiers et 9 dossiers. Taille totale : 440 124 octets     indiminance       Seveur / Fichier local     Direction     Fichier distant     Taille                                                                                                    | Nom de fichier       |                                    | Taille de fi Type de fichie | r Dernière modificat                                                                                                    |              | Nom de fichier                                                                                                    | Taille de fi | Type de fic | Dernière modification | Droits d'ac | Pro |
| detailsphp     16 878     Fichier PHP     26/03/2012 L054:19     indifungoodies_calendar     Dossier de     07/03/2012 L45700     droxwe       bienvenuuphp     12 632     Fichier PHP     26/03/2012 L034:026     indifungoodies_calendar     Dossier de     07/03/2012 L45700     droxwe       index.php     3143     Fichier PHP     26/03/2012 L035:21     indigoodies_calendar     Dossier de     16/03/2012 203900     droxwe       index.php     775     Fichier PHP     26/03/2012 L035:21     indigoodies_calendar     Dossier de     17/03/2012 L45700     droxwe       admin_trajectsph     8404     Fichier PHP     26/03/2012 L035:21     indigoodies_calendar     Dossier de     17/03/2012 L45700     drox we       2 fichiers et 9 dossiers. Taille totale : 440 776 octets     indigoodies_calendar     Indigoodies_calendar     indigoodies_calendar     indigoodies_calendar     we                                                                                                    | 🏨 🖬                  |                                    |                             |                                                                                                    |              | Jan 1997 - 1997 - 1997 |              |             |                       |             |     |
| bienvenuephp         12 632         Fichier PHP         26/03/2012 10:40:26         Fints         Dossier de         16/03/2012 23:09:00         drwx         we           formulaire.php         31 43         Fichier PHP         26/03/2012 10:39:11         genici.logiciel         Dossier de         13/03/2012 20:39:500         drwx         we           admin.trajet.php         8 404         Fichier PHP         26/03/2012 10:30:10         images         Dossier de         17/03/2012 14:57:00         drwx         we           2 fichiers et 9 dossiers.Taille totale : 449 7/6 octes          52 fichiers et 9 dossiers.Taille totale : 440 124 octets                Fichiers en file d'attente         Transferts échoués         Transferts réusais         Taille         Priorité         Statut                                                                                                    | details.php          |                                    | 16 878 Fichier PHP          | 26/03/2012 10:54:19                                                                                                    |              | b dhtmlgoodies_calendar                                                                                                    |              | Dossier de  | 07/03/2012 14:47:00   | drwx        | web |
| formulaire.php     36 143     Fichier PHP     26/03/2012 10:39:11     index.php     Dossier de     13/03/2012 09:35:00     draxweight     weight       index.php     7775     Fichier PHP     26/03/2012 10:35:21     index.php     Dossier de     13/03/2012 09:35:00     draxweight     weight       admin, trigit.php     8404     Fichier PHP     26/03/2012 10:35:21     weight     Dossier de     17/03/2012 14:57:00     draxweight     weight       2 fichiers et 9 dossiers. Taille totale : 440 776 octets     Direction     Fichier distant     Taille     Priorité     Statut     Fichiers et 9 dossiers. Taille totale : 440 124 octets     Veight     Fichiers et 9 dossiers. Taille totale : 440 124 octets     Veight     Fichiers et 9 dossiers. Taille Priorité     Statut     Veight     Veight     Fichiers et 9 dossiers. Taille Priorité     Statut     Veight     Veight     Veig                                                                                                    | bienvenu.php         |                                    | 12 632 Fichier PHP          | 26/03/2012 10:40:26                                                                                                    |              | 🍶 fonts                                                                                                    |              | Dossier de  | 16/03/2012 23:09:00   | drwx        | web |
| Index.php 7775 Fichier PHP 26/03/2012 10:35:21<br>admin.trajet.php 8 404 Fichier PHP 26/03/2012 00:10:07<br>Chriers et 9 dossiers. Taille totale : 449 776 octes<br>Serveur / Fichier local Direction Fichier distant Taille Priorité Statut<br>Fichiers en file d'attente Transferts échoués Transferts réussis                                                                                                    | formulaire.php       | p                                  | 36 143 Fichier PHP          | 26/03/2012 10:39:11                                                                                                    |              | genie_logiciel                                                                                                    |              | Dossier de  | 13/03/2012 09:35:00   | drwx        | web |
| admin, trajet.php     8 404     Fichier PHP     26/03/2012/00:10:07     •     •     •     •     •     •     •     •     •     •     •     •     •     •     •     •     •     •     •     •     •     •     •     •     •     •     •     •     •     •     •     •     •     •     •     •     •     •     •     •     •     •     •     •     •     •     •     •     •     •     •     •     •     •     •     •     •     •     •     •     •     •     •     •     •     •     •     •     •     •     •     •     •     •     •     •     •     •     •     •     •     •     •     •     •     •     •     •     •     •     •     •     •     •     •     •     •     •     •     •     •     •     •     •     •     •     •     •     •     •     •     •     •     •     •     •     •     •     •     •     •     •     •     •     •     •     •     •     •                                                                                                    | index.php            |                                    | 7 775 Fichier PHP           | 26/03/2012 10:35:21                                                                                                    |              | 🕌 images                                                                                                    |              | Dossier de  | 17/03/2012 14:57:00   | drwx        | web |
| 2 fichiers et 9 dossiers. Taille totale : 449 776 octets     62 fichiers et 9 dossiers. Taille totale : 440 124 octets       Serveur / Fichier local     Direction       Fichiers en file d'attente     Transferts échoués                                                                                                    | admin_trajet.p       | ohp                                | 8 404 Fichier PHP           | 26/03/2012 00:10:07                                                                                                    | -            | •                                                                                                    | m            |             |                       |             | •   |
| Serveur / Fichier local     Direction     Fichier distant     Taille     Priorité     Statut                                                                                                    | 62 fichiers et 9 dos | ssiers. Taille totale : 449 776 oc | tets                        |                                                                                                    |              | 62 fichiers et 9 dossiers. Taille totale : 440 124                                                                                                    | octets       |             |                       |             |     |
| Fichiers en file d'attente Transferts échoués Transferts réussis                                                                                                    | Serveur / Fichier I  | local                              |                             | Direction Fichier distant                                                                                                    |              | Taille Priorité Statut                                                                                                    |              |             |                       |             |     |
| Fichiers en file d'attente Transferts échoués Transferts réussis                                                                                                    |                      |                                    |                             |                                                                                                    |              |                                                                                                    |              |             |                       |             |     |
|                                                                                                    | Fichiers en file (   | d'attente Transferts échoué        | s Transferts réussis        |                                                                                                    |              |                                                                                                    |              |             |                       |             | _   |
|                                                                                                    |                      |                                    |                             |                                                                                                    |              |                                                                                                    |              |             | 10 mm m               |             | -   |

A ce stade, 2 possibilités :

- Soit la connexion a réussi, et vous voyez apparaître en haut des messages en vert comme « Connecté ». Dans ce cas, la zone de droite de la fenêtre de FileZilla devrait s'activer et vous verrez les fichiers qui se trouvent déjà sur le serveur de Free.
- Soit ça a planté, vous avez plein de messages écrits en rouge. Dans ce cas, vous vous êtes plantés en tapant l'IP (hôte) ou l'identifiant ou le mot de passe.

Si la connexion a réussi, alors ce que vous avez à faire est très simple : dans la partie de gauche, cherchez où se trouve sur votre disque dur le dossier dans lequel vous avez décompressé l'archive contenant le code source du site de covoiturage. Afin de renvoyer le contenu de ce dossier vers le serveur de Free, il suffit de faire glisser le dossier depuis la partie de gauche jusqu'à la partie de droite de la fenêtre. Au bout de quelques secondes, il apparaîtra à droite, ce qui voudra dire qu'il a été correctement envoyé sur le serveur.

#### Connexion à la base de données

Afin que le code PHP puisse se connecter à la base de données de Free ou bien à celle de WAMP (MAMP ou XAMPP), veuillez **modifier les paramètres de connexion** du fichier **« connexion\_const.php »** se trouvant dans le dossier « etucovoiturage » de l'archive contenant le code source du site de covoiturage :

mysql\_connect (string server, string username, string password) où

server – le serveur MySQL pouvant aussi inclure le numéro de port (« hostname:port » pour localhost),

*username* – le nom d'utilisateur (« root » ou un autre nom d'utilisateur), *password* – le mot de passe (valeur par défaut est un mot de passe vide).

#### Création de la base de données « etucovoiturage »

Nous allons maintenant créer une base de données « etucovoiturage » dont notre site de covoiturage a besoin pour son bon fonctionnement. On va le faire par le biais de PHPMyAdmin livré avec WAMP ou bien via PHPMyAdmin de l'interface de gestion PagesFree (<u>https://subscribe.free.fr/login/</u>, ensuite saisissez votre login et mot de passe). PHPMyAdmin est un des outils les plus connus permettant de manipuler une base de données MySQL.

On commence par ouvrir PHPMyAdmin. Pour cela, démarrez WAMP, faites un clic gauche sur l'icône verte de la barre des tâches et allez dans « phpMyAdmin » ou bien cliquer sur « Accéder et gérer votre base de données MySQL » sur la page d'accueil de l'interface de gestion PagesFree :

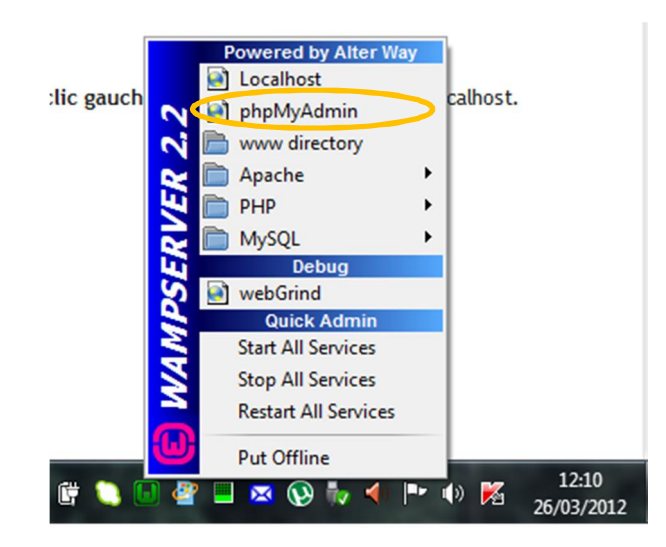

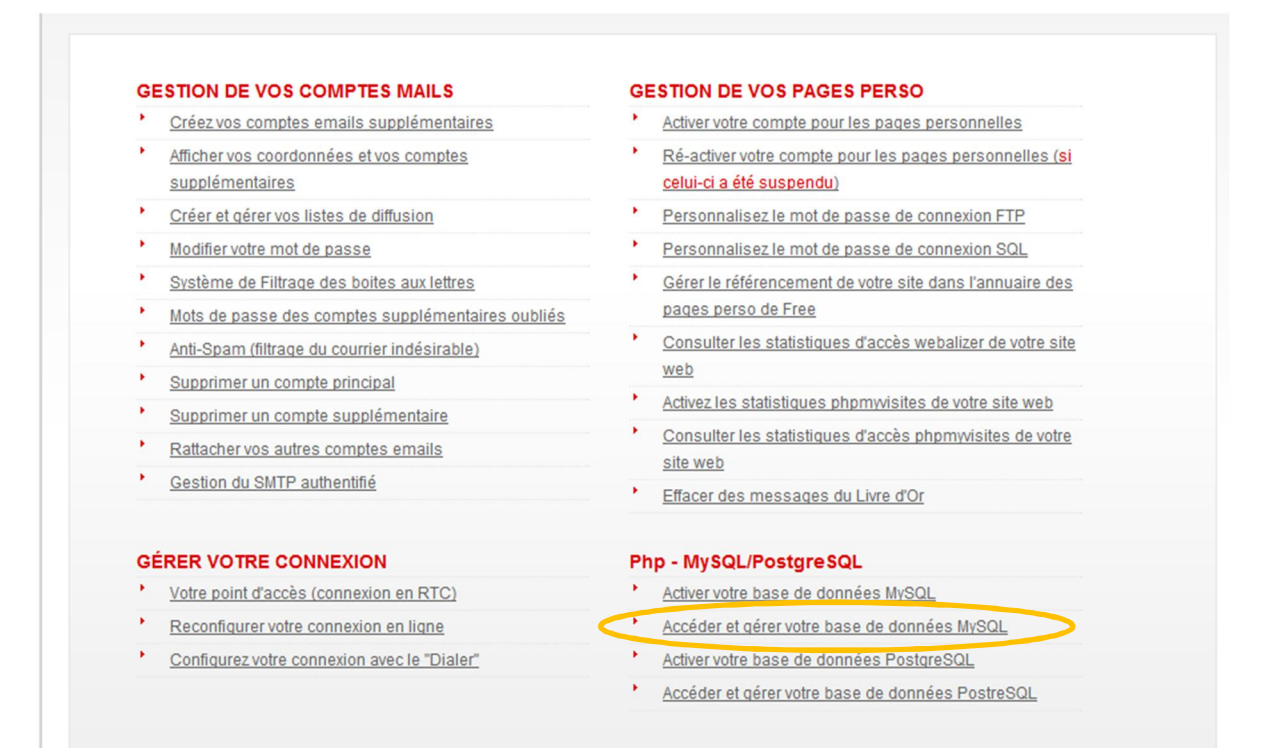

L'accueil de phpMyAdmin ressemble à la capture ci-dessous. Nous allons créer une nouvelle base de données "etucovoiturage" ainsi que ses 6 tables, à savoir authentification, cp\_autocomplete, messagerie, profil, reservation, trajet, dont notre site de covoiturage a besoin pour son bon fonctionnement. Pour cela, cliquez sur « Importer » en haut de page. Puis, une page web similaire à la capture ci-dessous doit s'ouvrir dans votre navigateur vous proposant de choisir un fichier à importer. Cliquez sur le bouton « Choisir le fichier », et exécutez l'un après l'autre en cliquant sur le bouton « Exécuter » en bas de page les trois fichiers suivants se trouvant dans le dossier « BD » de l'archive contenant le code source du site de covoiturage:

| php <mark>MuAdmin</mark> | to localhost                                                                                                    |                                                                                                    |  |  |  |  |
|--------------------------|----------------------------------------------------------------------------------------------------|----------------------------------------------------------------------------------------------------|--|--|--|--|
| phpMyAdmin               | Cyl localhost         Bases de données       SQL       État       Log binaire       Processus       Privilèges         Paramètres généraux         Interclassement pour la connexion MySQL       : utl8_general_ci       •         Paramètres d'affichage         & Langue - Language e : Français - French       •         • Thème / Style:       pmahomme •         • Taille du texte:       §2% • | Exporer Importer Variables ▼ plus      MySQL     Serveur: localhost (localhost via TCP/IP)     Version du serveur: 5.5.20-log     Version du protocole: 10     Utilisateur: ront@localhost     Jeu de caractéres pour MySQL: UTF-8 Unicode (utf8)      Serveur web     Apache/2.2.21 (Win32) PHP/5.3 9     Versione du elicet MisCole: munched 6.6.8 deu: 2010/224, SPerioise |  |  |  |  |
|                          | Plus de paramètres                                                                                                    | Varsion du client MySQL: mysqind 5.0.8-dev - 20102224 - SRevision:<br>221634 \$     Extension PHP: mysqli     PhpMyAdmin     Version: 3.4.9, demière version stable : 3.4.10.1     Occumentation     Wiki     Site officiel     Contribuer     Oktenir de Taide     Liste des changements                                                                                     |  |  |  |  |

1.requetes\_sql.sql (création de la base de données ainsi que des tables),

2.donnees\_sql.sql (insertion des données dans les tables) et

3.cp\_autocomplete\_lite.sql (insertion des données dans la table cp\_autocomplete). Veuillez exécuter ces fichiers dans l'ordre indiqué ci-dessus !

| phpMuAdmin                                                                                                    | t localhost                                                                                                    |
|----------------------------------------------------------------------------------------------------|----------------------------------------------------------------------------------------------------|
|                                                                                                    | 🔋 Bases de données 📳 SQL 🐁 État 📑 Log binaire 🧼 Processus 🖭 Privilèges 🖼 Exporter 📮 Importer 🕹 Variables 🔻 plus |
| Image: Image: |                                                                                                    |
|                                                                                                    | Options spécifiques au format:                                                                                  |

L'écran suivant devrait alors s'afficher après exécution de chaque fichier si tout s'est bien passé :

| phpMuAdmin                                                                                     | 🗊 localhost                                                                                                    |                                                                                                    |              |                  |             |  |  |          |           |        |
|------------------------------------------------------------------------------------------------|----------------------------------------------------------------------------------------------------|----------------------------------------------------------------------------------------------------|--------------|------------------|-------------|--|--|----------|-----------|--------|
| 🕡 Bases de données 📮 SQL 🐁 État 📑 Log binaire 🗇 Processus 🌁 Privilèges 📑 En                    |                                                                                                    |                                                                                                    |              |                  |             |  |  | Jmporter | Variables | ▼ plus |
| 🟦 😼 😡 🗊 🤤                                                                                      | Vimportation s'est termi                                                                                                    | L'importation s'est terminée avec succès, 37 requêtes exécutées. (cp_autocomplete_lite.sql)                                                                                                    |              |                  |             |  |  |          |           |        |
| covoiturage                                                                                    |                                                                                                    |                                                                                                    |              |                  |             |  |  |          |           |        |
| etucovoiturage                                                                                 |                                                                                                    |                                                                                                    |              |                  |             |  |  |          |           |        |
| i films                                                                                        | Importation d                                                                                                    | mportation dans le serveur actuel                                                                                                    |              |                  |             |  |  |          |           |        |
| i hotel                                                                                        |                                                                                                    |                                                                                                    |              |                  |             |  |  |          |           |        |
| <ul> <li>information_schema</li> <li>jeu</li> <li>mysql</li> <li>performance_schema</li> </ul> | Fichier à importer:<br>Le fichier peut être comprimé (gzip, zip) ou non.<br>Le nom du fichier comprimé doit se terminer par .[format].[compression]. Exemple: .sql.zip |                                                                                                    |              |                  |             |  |  |          |           |        |
| i test                                                                                         | Jeu de caractères du fichi                                                                                                    | er : utf-8                                                                                                    | icn_lectionr | e (rune novinani | . 2 0401007 |  |  |          |           |        |
|                                                                                                | Importation partielle:                                                                                                    |                                                                                                    |              |                  |             |  |  |          |           |        |
|                                                                                                | <ul> <li>Permettre l'interruptio<br/>respect des transactions.)</li> <li>Nombre de lignes à ignore</li> </ul>                                                          | pportation partieire:<br>2) Permettre l'interruption de l'importation si la limite de temps configurée dans PHP est sur le point d'être atteinte. ( <i>Ceci pourrait aider à importer des fichiers volumineux, au détriment du spect des transactions.</i> )<br>Nombre de lignes à ignorer à partir de la première ligne: |              |                  |             |  |  |          |           |        |
|                                                                                                | Format:                                                                                                    |                                                                                                    |              |                  |             |  |  |          |           |        |

Puis, en cliquant sur « etucovoiturage » sur le bandeau gauche de PHPMyAdmin, on peut voir la structure de la base de données « etucovoiturage » qui vient d'être créée :

| php <b>MyAdmin</b> | 🗐 localhost 🕨 🗊 et | ucovoiturage           |                  |                     |             |            |                      |                   |          |       |
|--------------------|--------------------|------------------------|------------------|---------------------|-------------|------------|----------------------|-------------------|----------|-------|
|                    | 🖌 Structure        | SQL                    | Requête          | Exporter            | 📕 Importer  | <i>6</i> 0 | pérations            | Privilèges        |          |       |
| 🏡 🗟 🙆 🗊 🤹          | Table .            | Action                 |                  |                     |             | Lignes (   | 🕽 Туре               | Interclassement   | Taille   | Perte |
|                    | authentification   | Afficher M Structure   | Rechercher       | i Insérer   🗍 Vider | 😑 Supprimer |            | 22 InnoDB            | utf8_unicode_ci   | 16,0 Kio | -     |
| etucovoiturage 👻   | cp_autocomplete    | Afficher 🥻 Structure   | Rechercher       | i Insérer 📋 Vider   | Supprimer   | 52 6       | 19 MyISAM            | latin1_swedish_ci | 3,1 Mio  | -     |
| authentification   | messagerie         | Afficher M Structure   | Rechercher       | Insérer 📋 Vider     | 😑 Supprimer |            | 7 InnoDB             | utf8_unicode_ci   | 48,0 Kio | -     |
| cp_autocomplete    | profil             | Afficher 🥻 Structure   | Rechercher       | Insérer 📋 Vider     | Supprimer   | -          | 22 InnoDB            | utf8_unicode_ci   | 32,0 Kio | -     |
| messagerie         | reservation        | 🔟 Afficher 🥻 Structure | Rechercher       | Insérer 📋 Vider     | 😑 Supprimer |            | L3 InnoDB            | utf8_unicode_ci   | 48,0 Kio | -     |
| profil             | trajet             | 🔲 Afficher 🥻 Structure | Rechercher       | Insérer 📋 Vider     | Supprimer   |            | 26 InnoDB            | utf8_unicode_ci   | 32,0 Kio | -     |
| reservation trajet | 6 tables           | Somme                  |                  |                     |             | 52 7       | <sup>39</sup> InnoDB | utf8_general_ci   | 3,3 Mio  | 0 0   |
| O Nouvelle table   | Tout cocher / 1    | Fout décocher Pour     | la sélection : 🔹 | ]                   |             |            |                      |                   |          |       |

#### Description des fonctionnalités du site

#### **Rechercher un trajet**

Les 5 offres de trajets les plus récentes sont affichées dès l'accès à la page d'accueil du site. Elles permettent aux covoitureurs de prendre connaissance des 5 derniers trajets déposés sur le site sans avoir à faire des recherches de trajets. Si vous n'y trouvez pas le trajet qui vous intéresse, vous pouvez faire votre propre recherche depuis la barre de recherche située en haut de page.

La recherche et la consultation de trajets est libre et gratuite et ne nécessite pas d'inscription préalable. C'est uniquement pour contacter un covoitureur ou déposer un trajet qu'il faudra vous inscrire.

| Matre brach                                     | in tratet en cousiturase.                                                                                      |                                                  | indee G G                                                                                                    |
|-------------------------------------------------|----------------------------------------------------------------------------------------------------|--------------------------------------------------|----------------------------------------------------------------------------------------------------|
| Ville de départ                                 | Ville d'arrivée Date de voyage Re                                                                              | echercher                                        | Connectez-vous<br>ou créez un compte                                                                                                    |
|                                                 | Les 5 dernières annonces                                                                                       | 1                                                |                                                                                                    |
| Conducteur<br>Mikhail<br>Préférences du trajet: | Paris 01 Louvre 75001 > Boulogne-Billancourt 92100<br>Le 23-3-2012 à 08h00<br>Confort du véhicule: Confortable | 3 5€<br>pl.libres Par passager                   | Aris Aris                                                                                                    |
| Conducteur<br>Mikhail<br>Préférences du trajet: | Versailles 78000 > Troyes 10000<br>Le 4-4-2012 à 11h30<br>Confort du véhicule: Confortable                     | 3 30€<br>pl.libres Par passager<br>Voir Pannonce | Aujouranu         Deman           Image: Construction of the state of the state of the sta                                                             |
| Conducteur<br>Mikhail<br>Préférences du trajet: | Lille 59000 > Tours 37000<br>Le 31-3-2012 à 09h00<br>Confort du véhicule: Confortable                          | 3 45€<br>pl.libres Par passager<br>Voir Fannonce | Aujourd'hui Demain                                                                                                    |
| Passager<br>Lévon<br>Préférences du trajet:     | Tabre 9600 > Nice 6000<br>Le 14-4-2012 à 14h00<br>Confort du véhicule: Normal                                  | Passager<br>Voir l'annonce                       | 6:57 · 18:40 6:55 · 18:41<br>— · 6°C 19°C · 6°C<br>Orléans                                                                                                    |
| Conducteur<br>Lévon<br>Préférences du trajet:   | Nice 6000 > Toulon 83000<br>Le 5-4-2012 à 07h00<br>Confort du véhicule: Normal                                 | 2 10€<br>pl.libres Par passager                  | Aujourd'hui Demain<br>Constant Constant C |

Lorsque vous effectuerez votre recherche de trajets selon vos propres critères de recherche (ville de départ, celle de destination, date du départ), tous les trajets

répondant à ces critères seront alors affichés. Pour lancer la recherche de trajet, Il vous suffit de suivre les étapes ci-dessous:

• Indiquez vos lieux de départ et d'arrivée ainsi que votre date du voyage. Il suffit de saisir l'un des trois champs mentionnés ci-dessus dans les espaces prévus à cet effet pour pouvoir lancer la recherche. Pour faciliter votre recherche, un service d'autosuggestion (aide intuitive à la saisie) vous permet de définir plus rapidement vos villes de départ ou d'arrivée.

• Cliquez sur le bouton « Rechercher ». Le tableau des résultats correspondant à votre recherche s'affiche alors : il vous suffit ensuite de cliquer sur « Voir l'annonce » du trajet qui vous intéresse pour accéder à la fiche détaillée du trajet en question. Si aucun trajet ne correspond à votre requête, vous avez la possibilité de déposer votre propre trajet. Attention : le dépôt de trajets est réservé aux utilisateurs inscrits.

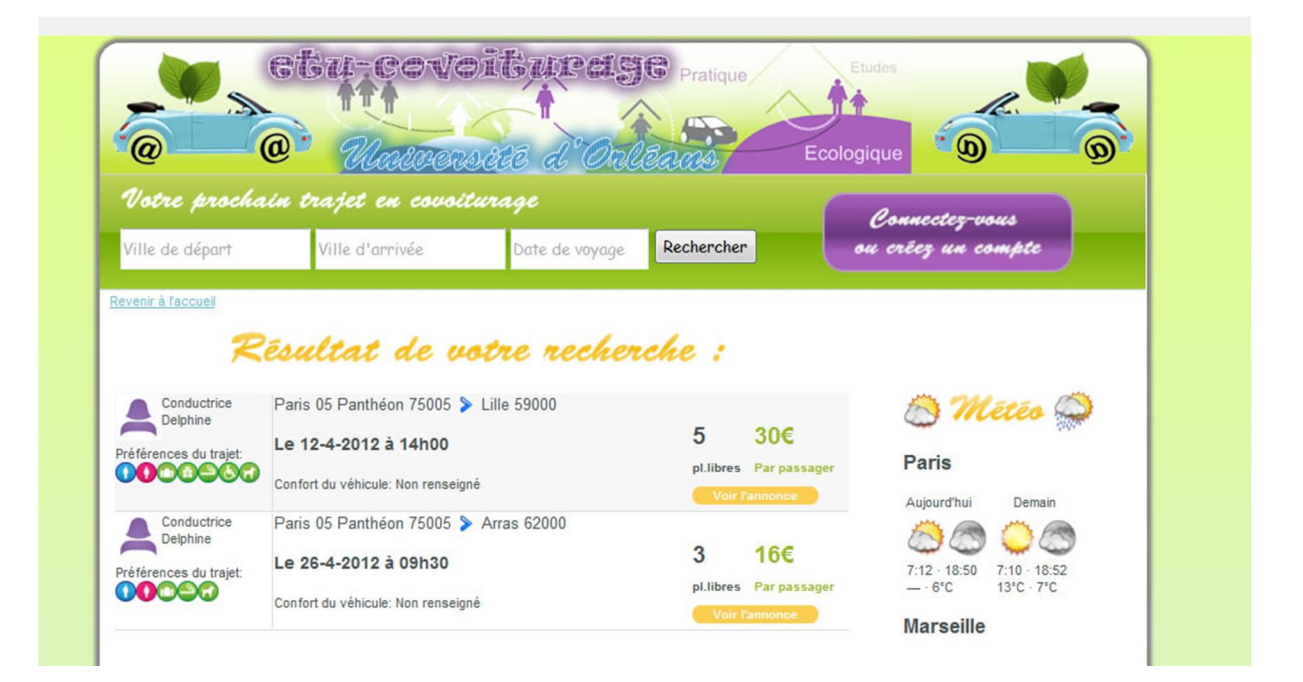

#### Détails d'un trajet

Lorsque vous souhaitez afficher les détails d'un trajet, cliquez sur « Voir l'annonce » du trajet qui vous intéresse pour accéder à la fiche détaillée du trajet en question.

Une fenêtre indiquant le trajet sélectionné ainsi que les détails donnés par le covoitureur apparaît:

- les lieux de départ et d'arrivée;
- le jour et l'heure de départ;
- le statut : passager ou conducteur;
- le nombre de places disponibles ainsi que le prix;

• les préférences de l'annonceur : si le covoitureur accepte les animaux, les bagages, les colis, les handicapés, la fumée en voiture ;

• les informations sur le véhicule ;

• les informations sur l'annonceur (si renseignées): son adresse, sa ville de résidence, son numéro de téléphone si le dernier n'est pas caché ;

• une zone de contact : permet de contacter directement l'annonceur (il faut d'abord s'identifier) ;

• une zone de réservation : permet de réserver une place dans un itinéraire (il faut d'abord s'identifier).

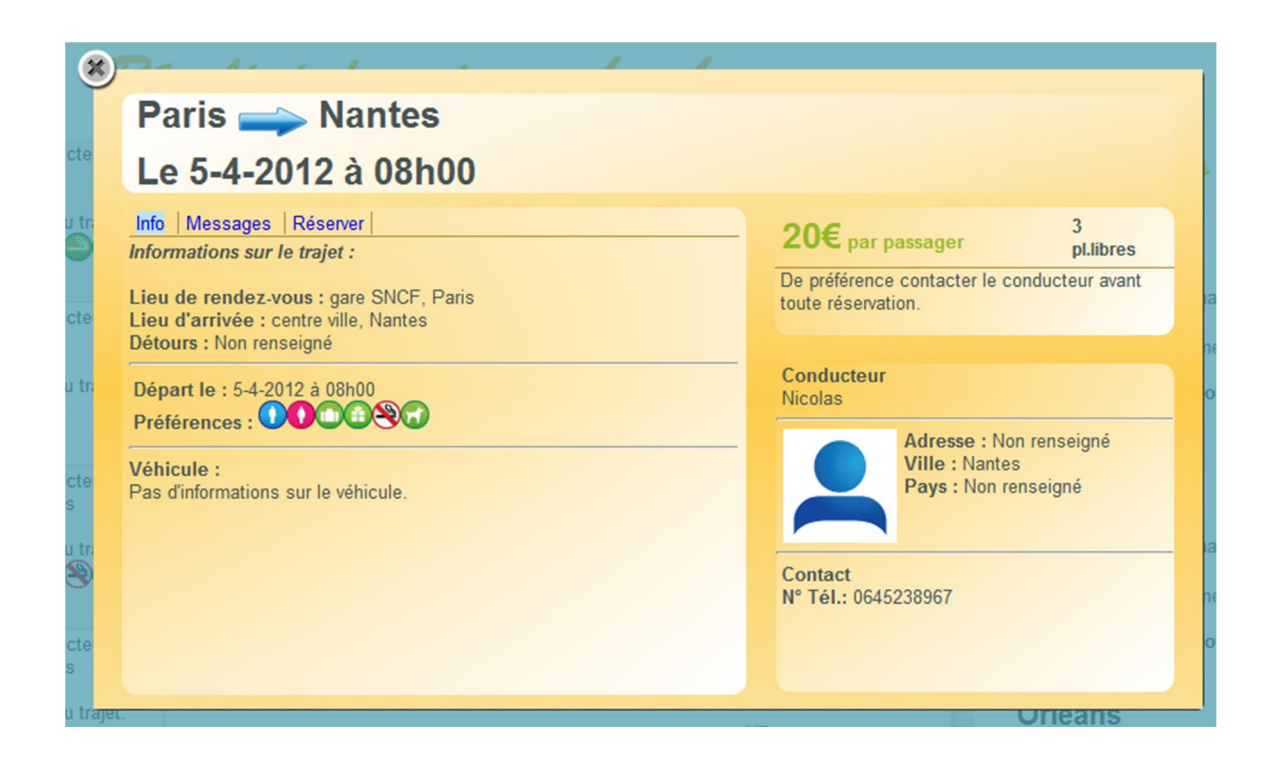

#### **Contacter un covoitureur**

Si le trajet vous intéresse, vous pouvez entrer en contact avec le covoitureur. Dans une fenêtre affichant les détails d'un trajet, vous disposez d'un espace qui vous permet d'envoyer un message par mail à l'annonceur. Si vous êtes inscrit et identifié sur le site : tapez directement votre message et cliquez sur « Envoyer ». Votre demande de contact sera envoyée directement au covoitureur qui se chargera de vous répondre.

| 8                                                           | Account we                                                                                                    | · voire menerine .                                                                                                    |
|-------------------------------------------------------------|----------------------------------------------------------------------------------------------------|----------------------------------------------------------------------------------------------------|
| age Paris                                                   | s 🛶 Nantes<br>4-2012 à 08h00                                                                                        |                                                                                                    |
| nces <u>Info Mes</u><br>vatic Sujet :<br>un tr<br>Message : | Places dispo<br>Bonjour,<br>Est-ce que vous avez toujours des<br>places dispo pour ce trajet?<br>Mikhail<br>Envoyer | 20€ par passager 2<br>pl.ibres<br>De préférence contacter le conducteur avant<br>toute réservation.<br>Conducteur<br>Nadesse : Non renseigné<br>Martie : Non renseigné<br>Martie : Non renseigné |

Si vous n'êtes pas encore inscrit sur le site, rendez-vous sur la page d'inscription et renseigner bien tous les champs du formulaire d'inscription sans oublier de valider la charte de covoiturage au préalable. Si vous avez déjà un compte, entrez votre login et mot de passe pour vous connecter à votre compte existant.

Attention : la mise en relation se fait via le site. Les coordonnées ne sont pas affichées sur le site. Le mail et le numéro de téléphone de l'annonceur ne vous seront envoyés par mail qu'après avoir effectué une réservation (annonceur recevra par mail lui aussi vos coordonnées).

#### Inscription au site

Afin de déposer un trajet ou de contacter un covoitureur, il est obligatoire de vous inscrire. Vous pouvez accéder aux étapes de l'inscription en cliquant sur le bouton « Connectez-vous ou créez un compte » situé dans le bandeau supérieur de la page d'accueil du site.

|                         | azei en covoiia     | ırage            |               | Rounester-vous   |         |
|-------------------------|---------------------|------------------|---------------|------------------|---------|
| Ville de départ         | Ville d'arrivée     | Date de voyage   | Rechercher    | ou créez un comp | te      |
| 0                       |                     |                  |               | Mot              | t de pa |
| Tmscrivez-vo            | us gratu            | cement :         |               |                  |         |
| Nom *                   | MARXNICH            |                  | Connectez-a   | rous :           |         |
| Prénom *                | Mikhail             |                  |               |                  |         |
| Date de naissance *     | 5 🗸 Septembre 🗸     | 1987 👻           | Identifiant:  |                  |         |
| Seve *                  | homma -             |                  | Mot de passe: |                  |         |
|                         | nomine 🗸            | _                |               |                  |         |
| Login (e-mail valide) * | marinitch@gmail.com |                  | GO !          |                  |         |
| Mot de passe *          | •••••               | (≥ 8 caractères) |               |                  | ~       |
| Mot de passe *          | •••••               | (≥ 8 caractères) |               |                  |         |
| (confirmation)          | 0.1/                | _                |               |                  | -       |
| VIIIe                   | Oneans              |                  |               | 1                | in the  |
|                         |                     |                  |               | 1                | 1       |
|                         |                     |                  |               |                  | 1       |
| N° Téléphone *          | 0678883292          |                  |               |                  |         |

**Etape 1** - Charte de covoiturage : Lisez puis validez les conditions générales d'utilisation du site.

**Etape 2** - Votre accès au compte : Indiquez vos nom, prénom, date de naissance, sexe, adresse mail de contact, ville et numéro de téléphone. Choisissez un mot de passe et retapez-le pour confirmation. Les éléments comportant un astérisque sont obligatoires et nous permettent de gérer votre compte.

**Etape 3** – Vous pouvez cochez la case « Je ne souhaite pas que mon numéro de téléphone apparaisse» afin de rendre votre numéro de téléphone invisible pour les autres covoitureurs. Si vous souhaitez recevoir par mail les offres de nos partenaires, cliquez sur « oui » dans la ligne correspondant du formulaire d'inscription.

**Etape 4** – Cliquez sur le bouton « Je m'inscris » une fois que tous les champs sont remplis.

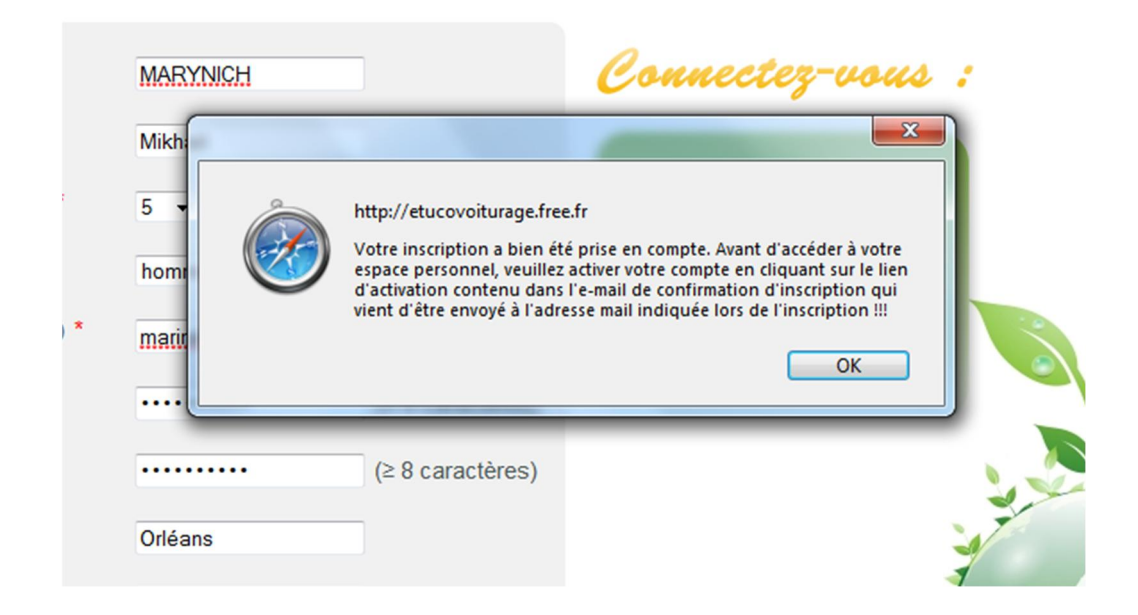

Votre compte est créé à condition d'avoir bien renseigné tous les champs. Mais avant d'accéder à votre espace personnel, veuillez **activer votre compte** en cliquant sur le lien d'activation contenu dans l'e-mail de confirmation d'inscription qui vous a été envoyé à l'adresse mail indiquée lors de l'inscription. **Attention :** tant que vous ne l'avez pas fait, vous n'aurez pas accès à votre espace personnel !

Une fois votre compte activé, rendez-vous sur la page d'inscription/connexion et saisissez le login ainsi que le mot de passe que vous avez indiqués lors de l'inscription. Si vous avez bien entré vos identifiants, la page d'accueil de l'espace personnel va s'ouvrir :

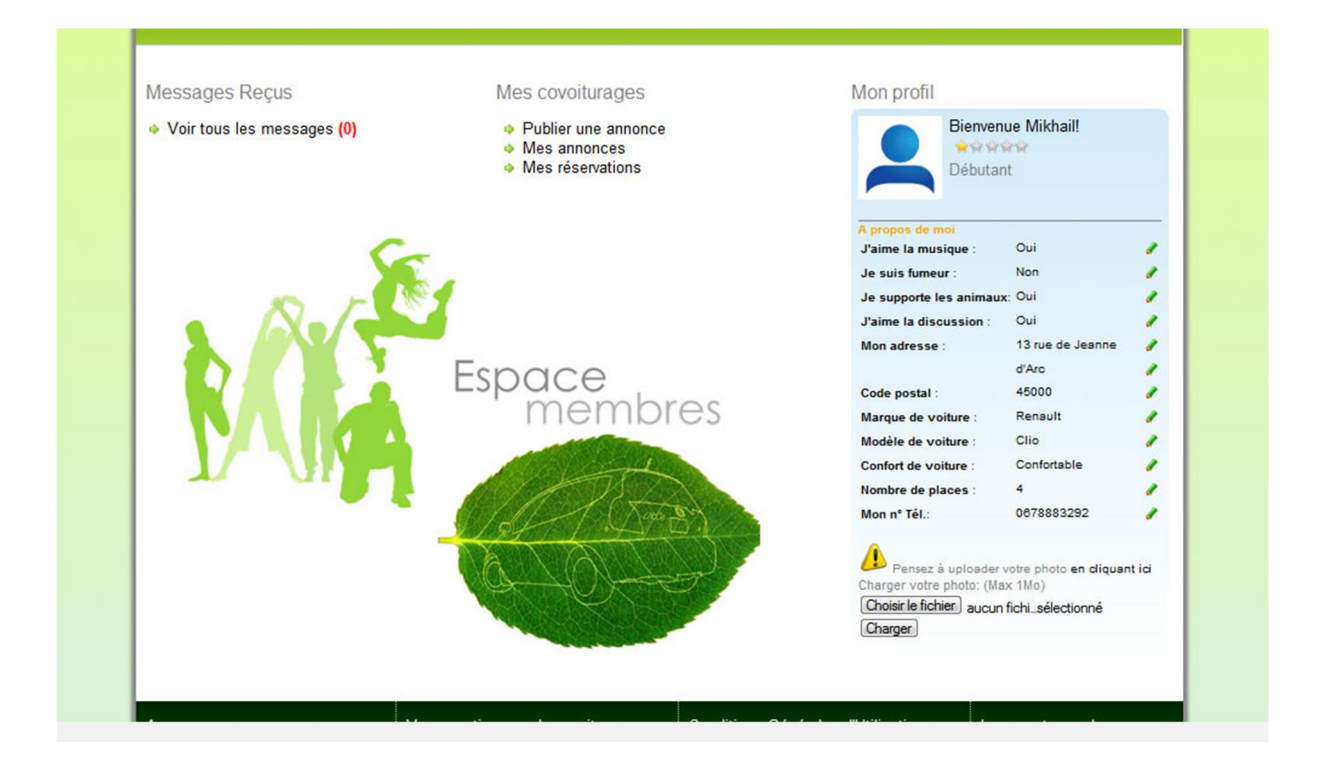

#### Oubli du mot de passe

Si vous avez oublié votre mot de passe, cliquez sur « Mot de passe perdu » en haut à droite de la page d'inscription/connexion.

Mot de passe perdu Connectez-vous : Identifiant: marinitch@gmail.com Mot de passe: ••••• GO !

Saisissez ensuite votre adresse de messagerie et validez. Un courriel contenant un nouveau mot de passe généré automatiquement par le site vous sera adressé.

| Votre prochain trajet en covoiturage                  |                          |                |  |  |  |
|-------------------------------------------------------|--------------------------|----------------|--|--|--|
| Ville de départ                                       | Ville d'arrivée          | Date de voyage |  |  |  |
| Veuillez indiquer vo<br>matinitch@gmail.co<br>Envoyer | otre adresse mail :<br>m |                |  |  |  |

Il ne vous reste plus qu'à consulter votre boîte mail et s'identifier sur le site avec votre nouveau mot de passe.

#### **Espace personnel**

Chaque covoitureur a son propre espace personnel auquel il peut accéder juste après avoir confirmé son inscription en cliquant sur le lien d'activation contenu dans le mail de confirmation d'inscription envoyé lors de l'inscription sur le site.

| Votre prochain                            | trajet en covoit | wrage                                                   |            |                             |                                  |          |
|-------------------------------------------|------------------|---------------------------------------------------------|------------|-----------------------------|----------------------------------|----------|
| Ville de départ                           | Ville d'arrivée  | Date de voyage                                          | Rechercher | Michelle (Mon prof          | I) Déconnexion                   |          |
| inte de dopart                            |                  | ouro do royago                                          |            | Nous sommes le 28-0         | 3-2012                           |          |
| Meanages Desug                            |                  |                                                         |            | Man profil                  |                                  |          |
| Messages Reçus                            | IVI              | es covoiturages                                         |            | Mon profil                  |                                  |          |
| <ul> <li>Voir tous les message</li> </ul> | s (0) a          | Publier une annonce<br>Mes annonces<br>Mes réservations |            | Biem<br>Débu                | enue Michelle!<br>승수수<br>tante   |          |
|                                           | ~                |                                                         |            | A propos de moi             | la diffé an at                   | _        |
|                                           | 5                |                                                         |            | J'aime la musique :         | Non                              | 1        |
| 10                                        | F 189            |                                                         |            | Je supporte les<br>animaux: | Indifférent                      | 1        |
|                                           |                  |                                                         |            | J'aime la discussion        | : Indifférent                    | 1        |
|                                           |                  |                                                         |            | Mon adresse :               | 13 rue Jeanne                    | 1        |
|                                           | ESC              | ace                                                     |            | Code postal :               | 75000                            | 1        |
|                                           |                  | membr                                                   | 00         | Marque de voiture :         | Non renseigné                    | 1        |
|                                           |                  | memor                                                   | C2         | Modèle de voiture :         | Non renseigné                    | 1        |
|                                           |                  | A STATE                                                 |            | Confort de voiture :        | Non renseigné                    | 1        |
|                                           |                  | 10 At                                                   |            | Nombre de places :          | 0                                |          |
|                                           |                  |                                                         |            | Mon nº Tél.:                | 0678883291                       | 1        |
|                                           | C.               |                                                         |            | Pensez à uploa              | der votre photo <b>en cliq</b> i | Jant ici |

En cliquant sur « Mon profil » situé à côté du bouton « Déconnexion », vous pouvez accéder à une page permettant de gérer votre profil :

| Votre prochain t                                                                                                    | rajet en covoiti               | vrage                                                                                                    |            | Mishallo                                                                                                    | (Man arafi) Dáana |                                                                                                    |
|----------------------------------------------------------------------------------------------------|--------------------------------|----------------------------------------------------------------------------------------------------|------------|----------------------------------------------------------------------------------------------------|-------------------|----------------------------------------------------------------------------------------------------|
| Ville de départ                                                                                                    | Ville d'arrivée                | Date de voyage                                                                                                    | Rechercher | Nous some                                                                                                    | nes le 28-03-2012 | nexion                                                                                                    |
| <ul> <li>Accueil</li> <li>Mon profil</li> <li>Mes messages:</li> <li>Messages reçus (0)</li> <li>Messages envoyés</li> <li>Mes annonces</li> <li>Mes réservations</li> <li>Proposer un trajet</li> </ul> | Mon profil<br>Michelle Aznavor | Jr 🔶 😭 🈭 🏠<br>Mes infos générales<br>Modifiez votre nom,<br>prénom, date de<br>naissance, email,<br>numéro de<br>téléphone |            | Mes préférences<br>Musique? Cigarette<br>? Animaux ?<br>Discussion? Précisez<br>ici vos préférences                                                       |                   | Mon adresse<br>Modifier et/ou<br>détailler votre<br>adresse de domicile                                                |
|                                                                                                    |                                | Mon mot de passe<br>Dans cet espace,<br>vous pourrez<br>modifier votre mot<br>de passe                                     |            | Mon véhicule<br>Indiquez la marque,<br>le modèle et la<br>version de votre<br>véhicule, précisez<br>son confort afin<br>d'être le plus précis<br>possible | X                 | Supprimer le<br>compte<br>Vous pouvez<br>supprimer toutes les<br>informations vous<br>concernant grâce à<br>cette page |

Depuis cette page vous pouvez modifier :

- certaines informations liées à votre compte, à savoir le nom, le prénom, la date de naissance ainsi que le numéro de téléphone ;
- certaines informations liées à vos préférences, à savoir musique, fumeurs, animaux, discussion, détour ;
- certaines informations liées à votre adresse, à savoir adresse, suite d'adresse, code postal, ville, pays ;
- votre mot de passe actuel ;
- certaines informations liées à votre véhicule, à savoir marque, modèle, confort, nombre de places. Au cas où vous n'auriez pas de véhicule (vous êtes passager), cocher une case « Si vous n'avez pas de véhicule, cochez la case ci-contre ».

Vous pouvez également supprimer à tout moment votre compte en cliquant sur « Supprimer le compte ». En supprimant votre compte, vous perdez toutes vos données, la suppression étant irréversible. La suppression du compte entraîne une déconnexion immédiate :

#### Messagerie

Vous disposez également des services de la messagerie que notre site met à votre disposition. Pour accéder à la messagerie, cliquez sur « Messages reçus » ou « Messages envoyés » situés sur le bandeau gauche de la page de gestion de votre profil.

| Votre prochain i                       | trajet en covoitur            | age            |              |                           |
|----------------------------------------|-------------------------------|----------------|--------------|---------------------------|
| Ville de départ                        | Ville d'arrivée               | Date de voyage | Rechercher   | Nous sommes le 28-03-2012 |
| Accueil<br>Mon profil<br>Mes messages: | Messages envoyés<br>Supprimer |                |              |                           |
| Messages envoyés                       | Titre                         |                | Destinataire | Date d'envoi              |
| Mes annonces                           | Places dispos                 | khalid         |              | 26/03/2012 à 10:55:47     |
|                                        | RE: RE: Places                | Mikhail        |              | 26/03/2012 à 10:48:22     |
|                                        | Places dispo                  | Lévon          |              | 26/03/2012 à 10:45:27     |
| Proposer un trajet                     | Places                        | Mikhail        |              | 24/03/2012 à 22:56:40     |
|                                        | Places                        | oqaidi         |              | 24/03/2012 à 22:31:12     |
|                                        |                               |                |              |                           |
|                                        |                               |                |              |                           |

Vous pouvez consulter les messages reçus de la part des autres covoitureurs ainsi que ceux que vous avez envoyé vous-même. Afin de visualiser un message, il suffit de cliquer sur son titre. Il est également possible de supprimer tel ou tel message en cliquant sur un bouton « Supprimer » après avoir coché le message correspondant.

#### **Mes annonces**

Pour consulter l'ensemble des annonces que vous avez déposées sur le site, il vous suffit de cliquer sur « Mes annonces » situé sur le bandeau gauche de la page de gestion de votre profil :

| Votre prochain t | rajet en covoitura | ige            |            |                                                                  |
|------------------|--------------------|----------------|------------|------------------------------------------------------------------|
| Ville de départ  | Ville d'arrivée    | Date de voyage | Rechercher | Michelle (Mon profil)   Déconnexion<br>Nous sommes le 28-03-2012 |
|                  |                    |                |            |                                                                  |

#### Mes annonces

| Туре       | Ville de départ | Ville d'arrivée | Date de<br>départ | Heure de<br>départ | Nombre de<br>passagers | Prix |
|------------|-----------------|-----------------|-------------------|--------------------|------------------------|------|
| Conducteur | Paris           | Orléans         | 22-6-2012         | 10h30              | 0/3                    | 10€  |
| Passager   | Orléans         | Paris           | 12-5-2012         | 08h30              | -                      | -    |
| Conducteur | Paris           | Orléans         | 6-4-2012          | 07h30              | 0/3                    | 10€  |

#### **Mes réservations**

🏠 Accueil

Mon profil

Mes annonces
 Mes réservations
 Proposer un trajet

Messages reçus (0) Messages envoyés

Pour consulter l'ensemble des réservations que vous avez effectuées via le site, il vous suffit de cliquer sur « Mes réservations » situé sur le bandeau gauche de la page de gestion de votre profil :

| Votre prochain t      | rajet en covou | i <b>turage</b><br>Date de voyage | Rechercher     | Michelle (Mon p | rofil) Déconnexion |      |
|-----------------------|----------------|-----------------------------------|----------------|-----------------|--------------------|------|
| ····· ···· ·····      |                |                                   |                | Nous sommes le  | 28-03-2012         |      |
| Accueil               | Mes réservatio | ons                               |                |                 |                    |      |
|                       | Ville de dép   | art Ville d'arrivée               | Date de départ | Heure de départ | Conducteur         | Prix |
| Wes messages:         | Nice           | Toulon                            | 5-4-2012       | 07h00           | Lévon              | 10€  |
| Messages reçus (0)    | paris          | marseille                         | 31-3-2012      | 07h30           | khalid             | 111€ |
| 📫 Messages envoyés    |                |                                   |                |                 |                    |      |
| Sea annonces          |                |                                   |                |                 |                    |      |
| Mes réservations      |                |                                   |                |                 |                    |      |
| 26 Proposer un trajet |                |                                   |                |                 |                    |      |
| ,                     |                |                                   |                |                 |                    |      |
|                       |                |                                   |                |                 |                    |      |
|                       |                |                                   |                |                 |                    |      |
|                       |                |                                   |                |                 |                    |      |
|                       |                |                                   |                |                 |                    |      |

#### Déposer un trajet

Afin de déposer un trajet ou de contacter un covoitureur, il est obligatoire de vous inscrire. Un trajet correspond à un déplacement pour lequel vous recherchez un covoitureur. Sur ce trajet, vous pouvez être :

- conducteur si vous disposez d'un véhicule et que vous proposez des places ;
- passager si vous cherchez un conducteur effectuant le même trajet que vous ;

Pour déposer un trajet, sélectionnez l'onglet « Proposer un trajet » dans votre espace personnel :

- si vous êtes déjà identifié, vous accédez directement à la page de renseignement;
- si vous n'êtes pas identifié, faites-le ;
- si vous n'êtes pas encore inscrit sur le site, vous devez créer votre propre compte au préalable.

|                       | rajet en covoiturage                                                      |
|-----------------------|---------------------------------------------------------------------------|
| Ville de départ       | Ville d'arrivée Date de voyage Rechercher Nous sommes le 12-03-2012       |
|                       |                                                                           |
| Accueil               | Mon trajet                                                                |
| Mon profil            | 1 - Mon trajet, départ, arrivée 2 - Date, Mes préférences 3 - Publication |
| Mes messages:         |                                                                           |
| Messages reçus (0)    | le suis: @outube                                                          |
| Mes annonces          | © Passager                                                                |
| Mes réservations      |                                                                           |
| 26 Proposer un trajet | Ville et lieu de DEPART:                                                  |
|                       | Ville:                                                                    |
|                       | Lieu :                                                                    |
|                       | Place, Gare, Monument, Métro                                              |
|                       | Ville et lieu d'ARRIVEE:                                                  |
|                       | Ville                                                                     |
|                       | Nom de la ville Code postal                                               |
|                       | Lieu :<br>Place, Gare, Monument, Métro                                    |
|                       |                                                                           |
|                       |                                                                           |
|                       | Place, Gare, Monument, Métro                                              |

- **Conducteur ou Passager :** Précisez qui vous êtes pour le trajet que vous allez déposer (conducteur si vous disposez d'une voiture, passager si vous recherchez un conducteur).
- Lieu de départ et celui d'arrivée : Indiquez vos villes de départ et d'arrivée dans les espaces prévus à cet effet. Une aide intuitive vous affichera une liste de villes correspondant à votre saisie : sélectionnez la ville correspondant à votre parcours afin de valider vos sélections de départ et de destination (code postal de la ville choisie apparaîtra lui-même). Ensuite entrez vos lieux de départ et d'arrivée.
- Pour passer à l'étape suivante, appuyez sur le bouton « Valider et Passer à l'étape 2 ».

| Votre prochain tr<br>Ville de départ                                                                                                    | cajet en cousiturage<br>Ville d'arrivée Date de voyage Rechercher<br>Nous sommes le 12-03-2012                                                                                                    |
|----------------------------------------------------------------------------------------------------|----------------------------------------------------------------------------------------------------|
|                                                                                                    | Mon trajet                                                                                                    |
| <ul> <li>Mon profil</li> <li>Mes messages:</li> <li>Messages reçus (0)</li> <li>Messages envoyés</li> <li>Mes annonces</li> <li>Mes réservations</li> <li>Proposer un trajet</li> </ul> | 1 - Mon trajet, départ, arrivée 2 - Date, Mes préférences 3 - Publication          Date et Heure du DEPART :         Date:       Date de départ         Heure:       Choisissez         Mes préférences :         Nb de places       3                                                                                                    |
|                                                                                                    | Mes options :          Image: Constraint of the system of the system of the sy |

- Date et heure : Indiquez la date du trajet à l'aide du calendrier, l'heure de départ ainsi que le nombre de places disponibles dans le véhicule. Ensuite si vous déposez ce trajet en tant que conducteur, vous renseignez également vos préférences de trajet en cochant les cases correspondant : vous acceptez ou non les animaux, les bagages, les colis, les handicapés, les fumeurs.
- Pour passer à l'étape suivante, appuyez sur le bouton « Valider et Passer à l'étape 3 ».

| Vatre pracha                                                                         | a trajet en counitarace                                                                                                    |
|--------------------------------------------------------------------------------------|----------------------------------------------------------------------------------------------------|
| Ville de départ                                                                      | Ville d'arrivée         Date de voyage         Rechercher         Mikhail (Mon profil) Déconnexion           Nous sommes le 12-03-2012         Nous sommes le 12-03-2012         Nous sommes le 12-03-2012 |
| Accueil<br>Mon profil<br>Ses messages:                                               | Mon trajet 1- Mon trajet, départ, arrivée 2- Date, Mes préférences 3- Publication                                                                                                    |
| <ul> <li>Messages reçus (</li> <li>Messages envoyé:</li> <li>Mes annonces</li> </ul> | Veuillez indiquer votre prix :                                                                                                    |

- Si vous êtes conducteur, vous devriez aussi indiquer le prix du trajet.
- Pour publier l'annonce, cliquez sur le bouton « Publier l'annonce ». Un récapitulatif apparaît, reprenant les éléments renseignés dans les formulaires. Votre trajet est alors proposé à la recherche et apparaît sur la page d'accueil parmi les 5 dernières annonces.

| Accueil                                                                                | Mon trajet                                                                                                    |                                                                                                    |
|----------------------------------------------------------------------------------------|----------------------------------------------------------------------------------------------------|----------------------------------------------------------------------------------------------------|
| Mon profil<br>Mes messages:<br>Messages reçus (0)                                      | Félicitation! Vot                                                                                                    | re trajet vient d'être publié!                                                                       |
| ᢥ Messages envoyés                                                                     | Récapitulatif de voi                                                                                                    | tre annonce:                                                                                         |
| <ul> <li>Mes annonces</li> <li>Mes réservations</li> <li>Proposer un trajet</li> </ul> | Vous êtes :<br>Ville de départ :<br>Code postal :<br>Lieu de départ :<br>Date de départ :<br>Heure de départ :<br>Ville d'arrivée :<br>Code postal :<br>Lieu d'arrivée :<br>Nombre de places : | Conducteur<br>Paris<br>75018<br>gare Est<br>22-6-2012<br>10h30<br>Orléans<br>45000<br>gare SNCF<br>3 |
|                                                                                        | Vous acceptez :                                                                                                    | <ul> <li>Hommes</li> <li>Femmes</li> <li>Bagages</li> <li>Fumeurs</li> </ul>                         |
|                                                                                        | Prix:                                                                                                    | 10€                                                                                                  |

#### Calculateur de frais

Afin de vous permettre d'estimer les frais à répartir entre les covoitureurs, le site dispose d'un outil de calcul de répartition des frais.

| Calculateur du partage                                      | des frais           |
|-------------------------------------------------------------|---------------------|
| Nombre de kilomètres parcourus (km)                         | 150                 |
| Nombre de Riometres pareourus (Rin)                         | 150                 |
| Prix des péages (€)                                         | 15                  |
| Nombre de personnes dans le véhicule<br>(chauffeur compris) | 3                   |
| Consommation du véhicule (litre / 100 km)                   | 7                   |
| Prix du carburant (€ / I)                                   | 1.46                |
| OK                                                          |                     |
| Participation de chaque passager                            | •                   |
|                                                             | (à titre indicatif) |

- Indiquez le nombre de kilomètres parcourus pour votre trajet.
- Puis entrez le prix des péages.
- Indiquez ensuite le nombre de personnes au sein du véhicule.
- Indiquez combien de litres de fuel consomme votre véhicule (l / 100 km).
- Saisissez le prix du carburant.
- In ne vous reste plus qu'à cliquer sur le bouton « Ok » pour obtenir la participation de chaque passager.

#### **Espace Administrateur**

Afin de pouvoir vous connecter à l'espace admin, entrez le login et mot de passe qui vous auront été fournis par l'équipe de développement.

| Votre prochai   | n trajet en covoi | Connecter-vous |            |                    |
|-----------------|-------------------|----------------|------------|--------------------|
| /ille de départ | Ville d'arrivée   | Date de voyage | Rechercher | ou créez un compte |
|                 |                   |                |            |                    |
|                 | 0                 |                |            |                    |
|                 | Connectez-vo      | us:            |            |                    |
|                 | Identifiant:      |                |            |                    |
|                 | Mot de passe:     |                |            |                    |
|                 |                   |                |            |                    |
|                 | GO !              |                |            |                    |
|                 |                   |                |            |                    |
|                 |                   |                | 2          |                    |

Une fois connecté, la page d'accueil de l'espace admin va afficher le nombre de covoitureurs inscrits sur le site ainsi que les détails de leurs profils :

| La base de données contient 27 covoitureurs : Se déconnecter |                                           |                        |       |                   |                            |         |                         |                 | ^                      |       |  |
|--------------------------------------------------------------|-------------------------------------------|------------------------|-------|-------------------|----------------------------|---------|-------------------------|-----------------|------------------------|-------|--|
|                                                              | Nom Prénom                                | Date de<br>naissance   | Sexe  | Téléphone         | Login                      | Ville   | Visibilité<br>téléphone | News<br>Letters | Date<br>d'inscription  | Photo |  |
|                                                              | admin Anis<br>Ses trajets                 | 1 Janvier<br>2000      | homme | 0610989898        | yonizuka83@yahoo.fr        | Orleans | no                      | yes             | 2012-03-24<br>14:01:47 |       |  |
|                                                              | A <u>znavour</u><br>Michel<br>Ses trajets | 1 Janvier<br>2000      | homme | 0678883292        | mikhail_marynich@yahooo.fr | Paris   | no                      | yes             | 2012-03-16<br>13:01:44 |       |  |
|                                                              | Aznavour<br>Michelle<br>Ses trajets       | 10 Février<br>1986     | femme | 0678883291        | mikhail_marynich@yahoo.fr  | Paris   | no                      | yes             | 2012-03-24<br>14:14:00 |       |  |
|                                                              | <u>chami</u><br>sandra<br>Ses trajets     | 1 Janvier<br>2000      | femme | 0661668407        | chami_sandra@hotmail.com   | orleans | yes                     | yes             | 2012-03-21<br>17:51:58 |       |  |
|                                                              | <u>Deluchat</u><br>Yoann<br>Ses trajets   | 10<br>Novembre<br>1985 | homme | 0634568456        | deluchat@gmail.com         | Paris   | no                      | yes             | 2012-03-10<br>18:44:07 |       |  |
|                                                              | <u>Gentil Bibi</u><br><u>Ses trajets</u>  | 10 Janvier<br>1971     | homme | 06 78 56 45<br>34 | bibi@hotmail.com           | Blois   | yes                     | non             | 2012-03-12<br>17:26:03 |       |  |

On vous signale qu'il est possible de faire le tri selon telle ou telle colonne du tableau contenant les détails des profils. Pour ce faire, il vous suffit de cliquer sur le nom d'une colonne.

Afin de modifier les détails d'un profil, cliquez sur le nom d'un covoitureur dont le profil vous souhaiter modifier ou bien supprimer :

| Revenir à la page d'accueil |     |
|-----------------------------|-----|
|                             |     |
| Nom :                       |     |
| MARYNICH                    | 1   |
| Prénom :                    |     |
| Mikhail                     | 1   |
|                             |     |
| Date de naissance :         | _   |
| 5 // Septembre // 1987      | 1   |
| Sexe :                      |     |
| homme                       |     |
| Téléphone :<br>0678883292   | 1   |
| Login :                     |     |
| marinitch_m@gmail.com       | 1   |
| Ville :                     |     |
| Orléans                     | 1   |
| Visibilité téléphone:       |     |
| no                          | 1   |
| News Lettre :               |     |
| non                         | 1   |
|                             |     |
| Modifier Supprin            | ier |

Afin de valider les modifications ou la suppression du compte, il suffit de cliquer sur le bouton « Modifier » ou celui-ci « Supprimer ».

Il est également possible de visionner l'ensemble des trajets déposés par un covoitureur. Pour cela, cliquez sur la mention « Ses trajets » située en-dessous des nom et prénom du covoitureur en question :

#### Se déconnecter

#### Revenir à la page d'accueil

#### MARYNICH Mikhail a déposé 9 trajets :

| Type de<br>covoiturage | Départ                         | Arrivée                         | Nbr de places<br>dispos | Nbr total de<br>places | Prix | Date du trajet         | Date du dépôt          | Supprimer |
|------------------------|--------------------------------|---------------------------------|-------------------------|------------------------|------|------------------------|------------------------|-----------|
| Conducteur             | Orléans 45000 gare<br>SNCF     | Paris 01 Louvre<br>75001 Louvre | 4                       | 4                      | 10   | 2012-03-10<br>08:00:00 | 2012-03-08<br>10:50:50 | Supprimer |
| Conducteur             | Orléans 45000 gare<br>SNCF     | Marseille 13000 gare<br>SNCF    | 2                       | 2                      | 40   | 2012-03-14<br>10:00:00 | 2012-03-08<br>10:53:42 | Supprimer |
| Conducteur             | Marseille 13000 gare<br>SNCF   | Nice 6000 centre-ville          | 3                       | 3                      | 4    | 2012-03-17<br>12:00:00 | 2012-03-08<br>10:57:12 | Supprimer |
| Passager               | Grenoble 38000<br>centre-ville | Troyes 10000 gare<br>SNCF       | 0                       |                        | 0    | 2012-03-20<br>14:00:00 | 2012-03-08<br>13:08:29 | Supprimer |
| Passager               | Nice 6000 gare<br>SNCF         | Grenoble 38000<br>centre-ville  | 0                       |                        | 0    | 2012-03-23<br>10:00:00 | 2012-03-08<br>10:58:34 | Supprimer |
| Conducteur             | Lille 59000 gare<br>SNCF       | Tours 37000 gare<br>SNCF        | 3                       | 3                      | 45   | 2012-03-31<br>09:00:00 | 2012-03-08<br>13:23:35 | Supprimer |
| Conducteur             | Versailles 78000<br>gare SNCF  | Troyes 10000 gare<br>SNCF       | 3                       | 3                      | 30   | 2012-04-04<br>11:30:00 | 2012-03-09<br>01:53:08 | Supprimer |
| Conducteur             | Brest 29200 gare<br>SNCF       | Nantes 44000 centre-<br>ville   | 3                       | 3                      | 15   | 2012-04-05<br>10:00:00 | 2012-03-08<br>13:09:47 | Supprimer |
| Conducteur             | Paris 75000 gare               | Orléans 45000 gare              | 2                       | 4                      | 10   | 2012-05-17<br>08:30:00 | 2012-03-19<br>23:29:54 | Supprimer |

On vous signale qu'il est possible de faire le tri selon telle ou telle colonne du tableau contenant l'ensemble des trajets d'un covoitureur. Pour ce faire, il vous suffit de cliquer sur le nom d'une colonne. Si vous souhaitez supprimer l'un des trajets, rien de plus simple, cliquez sur le bouton « Supprimer » en face du trajet que vous désirez retirer.

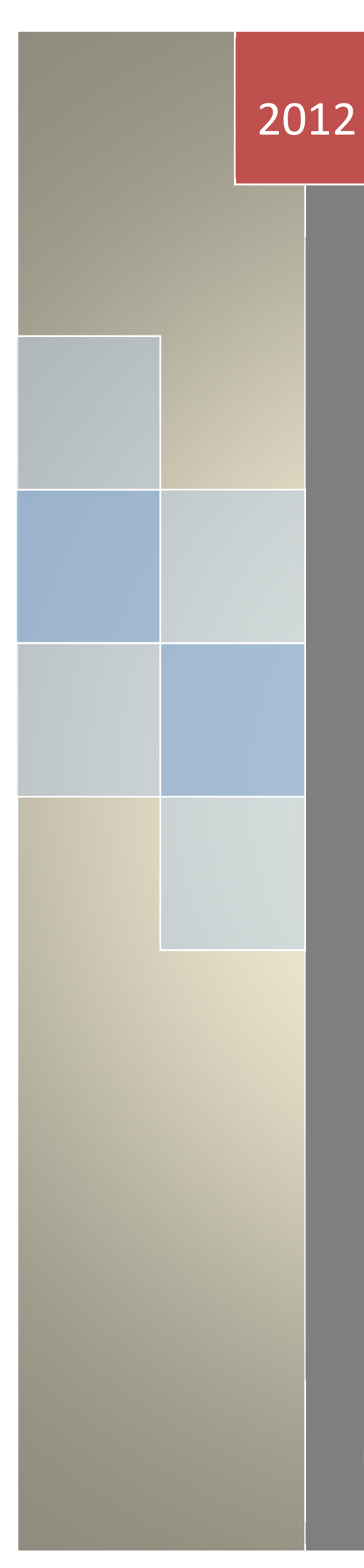

KOULOUH Khalid, MARYNICH Mikhail, OUDJEHIH Anis, OQAIDI Khalid Master 2 CCI 28/03/2012